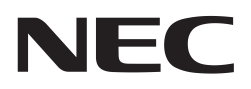

**User's Manual** 

# **IMAPCAR-USB2**

**Development Board** 

Document No. U18979EE1V1UM00 Date published April 2008 © NEC Electronics 2008 Printed in Germany

# **Legal Notes**

- The information in this document is current as of November, 2007. The information is subject to change without notice. For actual design-in, refer to the latest publications of NEC Electronics data sheets or data books, etc., for the most up-todate specifications of NEC Electronics products. Not all products and/or types are available in every country. Please check with an NEC Electronics sales representative for availability and additional information.
- No part of this document may be copied or reproduced in any form or by any means without the prior written consent of NEC Electronics. NEC Electronics assumes no responsibility for any errors that may appear in this document.
- NEC Electronics does not assume any liability for infringement of patents, copyrights or other intellectual property rights of third parties by or arising from the use of NEC Electronics products listed in this document or any other liability arising from the use of such products. No license, express, implied or otherwise, is granted under any patents, copyrights or other intellectual property rights of NEC Electronics or others.
- Descriptions of circuits, software and other related information in this document are provided for illustrative purposes in semiconductor product operation and application examples. The incorporation of these circuits, software and information in the design of a customer's equipment shall be done under the full responsibility of the customer. NEC Electronics assumes no responsibility for any losses incurred by customers or third parties arising from the use of these circuits, software and information.
- While NEC Electronics endeavors to enhance the quality, reliability and safety of NEC Electronics products, customers agree and acknowledge that the possibility of defects thereof cannot be eliminated entirely. To minimize risks of damage to property or injury (including death) to persons arising from defects in NEC Electronics products, customers must incorporate sufficient safety measures in their design, such as redundancy, fire-containment and anti-failure features.
- NEC Electronics products are classified into the following three quality grades: "Standard", "Special" and "Specific".
- The "Specific" quality grade applies only to NEC Electronics products developed based on a customer-designated "quality assurance program" for a specific application. The recommended applications of an NEC Electronics product depend on its quality grade, as indicated below. Customers must check the quality grade of each NEC Electronics product before using it in a particular application.

"Standard": Computers, office equipment, communications equipment, test and measurement equipment, audio and visual equipment, home electronic appliances, machine tools, personal electronic equipment and industrial robots.

"Special": Transportation equipment (automobiles, trains, ships, etc.), traffic control systems, anti-disaster systems, anti-crime

systems, safety equipment and medical equipment (not specifically designed for life support).

"Specific": Aircraft, aerospace equipment, submersible repeaters, nuclear reactor control systems, life support systems and medical equipment for life support, etc.

The quality grade of NEC Electronics products is "Standard" unless otherwise expressly specified in NEC Electronics data sheets or data books, etc. If customers wish to use NEC Electronics products in applications not intended by NEC Electronics, they must contact an NEC Electronics sales representative in advance to determine NEC Electronics' willingness to support a given application.

#### (Note)

(1) "NEC Electronics" as used in this statement means NEC Electronics Corporation and also includes its majority-owned subsidiaries.
(2) "NEC Electronics products" means any product developed or manufactured by or for NEC Electronics (as defined above).

# **Regional Information**

Some information contained in this document may vary from country to country. Before using any NEC product in your application, please contact the NEC office in your country to obtain a list of authorized representatives and distributors. They will verify:

- Device availability
- Ordering information
- Product release schedule
- Availability of related technical literature
- Development environment specifications (for example, specifications for third-party tools and components, host computers, power plugs, AC supply voltages, and so forth)
- Network requirements

In addition, trademarks, registered trademarks, export restrictions, and otherlegal issues may also vary from country to country.

#### **NEC Electronics Corporation**

1753, Shimonumabe, Nakahara-ku, Kawasaki, Kanagawa 211-8668, Japan Tel: 044 4355111 http://www.necel.com/

#### [America]

U.S.A.

2880 Scott Blvd.

Tel: 408 5886000

**NEC Electronics America, Inc.** 

Santa Clara, CA 95050-2554,

http://www.am.necel.com/

#### [Europe]

#### NEC Electronics (Europe) GmbH

Arcadiastrasse 10 40472 Düsseldorf, Germany Tel: 0211 65030 http://www.eu.necel.com/

#### **United Kingdom Branch**

Cygnus House, Sunrise Parkway Linford Wood, Milton Keynes MK14 6NP, U.K. Tel: 01908 691133

#### Succursale Française

9, rue Paul Dautier, B.P. 52 78142 Velizy-Villacoublay Cédex France Tel: 01 30675800

#### **Tyskland Filial**

Täby Centrum Entrance S (7th floor) 18322 Täby, Sweden Tel: 08 6387200

#### Filiale Italiana

Via Fabio Filzi, 25/A 20124 Milano, Italy Tel: 02 667541

#### **Branch The Netherlands**

Steijgerweg 6 5616 HS Eindhoven, The Netherlands Tel: 040 2654010

#### [Asia & Oceania]

#### NEC Electronics (China) Co., Ltd

7th Floor, Quantum Plaza, No. 27 ZhiChunLu Haidian District, Beijing 100083, P.R.China Tel: 010 82351155 http://www.cn.necel.com/

#### **NEC Electronics Shanghai Ltd.**

Room 2511-2512, Bank of China Tower, 200 Yincheng Road Central, Pudong New Area, Shanghai 200120, P.R. China Tel: 021 58885400 http://www.cn.necel.com/

#### **NEC Electronics Hong Kong Ltd.**

12/F., Cityplaza 4, 12 Taikoo Wan Road, Hong Kong Tel: 2886 9318 http://www.hk.necel.com/

#### NEC Electronics Taiwan Ltd.

7F, No. 363 Fu Shing North Road Taipei, Taiwan, R.O.C. Tel: 02 27192377

#### NEC Electronics Singapore Pte. Ltd.

238A Thomson Road, #12-08 Novena Square, Singapore 307684 Tel: 6253 8311 http://www.sg.necel.com/

#### NEC Electronics Korea Ltd.

11F., Samik Lavied'or Bldg., 720-2, Yeoksam-Dong, Kangnam-Ku, Seoul, 135-080, Korea Tel: 02-558-3737 http://www.kr.necel.com/

# Preface

**Caution** This is a Test- and Measurement equipment with possibility to be significantly altered by user through hardware enhancements/modifications and/or test or application software. Thus, with respect to Council Directive 89/336/EEC (Directive on compliance with the EMC protection requirements), this equipment has no autonomous function. Consequently this equipment is not marked by the CE-symbol. (EEDT-ST-005-10)

**Caution** This equipment should be handled like a CMOS semiconductor device. The user must take all precautions to avoid build-up of static electricity while working with this equipment. All test and measurement tool including the workbench must be grounded. The user/operator must be grounded using the wrist strap. The connectors and/or device pins should not be touched with bare hands. (EEDT-ST-004-10)

For customers in the European Union only Redemption of Waste Electrical and Electronic Equipment (WEEE) in accordance with legal regulations applicable in the European Union only: This equipment (including all accessories) is not intended for household use. After use the equipment cannot be disposed of as household waste. NEC Electronics (Europe) GmbH offers to take back the equipment. All you need to do is register at www.eu.necel.com/weee.

# **Table of Contents**

| Cha | pter 1            | Introduction                                            | 7        |
|-----|-------------------|---------------------------------------------------------|----------|
| 1.1 | System            | Requirements                                            | 7        |
| 1.2 | Packag            | e Contents                                              | 7        |
| 1.3 | Orderin           | g Information                                           | 7        |
| 1.4 | Related           | Documents                                               | 7        |
| 1.5 | Abbrevi           | iations                                                 | 8        |
| Cha | pter 2            | Board Features                                          | 9        |
| 2.1 | Feature           | S                                                       | 9        |
| 2.2 | Board L           | Jsage Examples                                          | 9        |
| Cha | pter 3            | Functional Description                                  | 11       |
| 3.1 | Block D           | Diagram                                                 | 11       |
| 3.2 | Externa           | I Interfaces                                            | 12       |
| 3.3 | Default           | Метогу Мар                                              | 14       |
| Cha | pter 4            | Detailed Functional Description                         | 15       |
| 4.1 | Power \$          | Supply Connectors                                       | 15       |
| 4.2 | Clock S           | Setting                                                 | 15       |
| 4.3 | Reset S           | Structure                                               | 17       |
| 4.4 | SSRAM             | Memory                                                  | 19       |
| 4.5 | CPLD F            | unctions                                                | 20       |
| 4.6 | Interfac          | es and Connectors                                       | 21       |
|     | 4.6.1             | External Host Interface                                 | 21       |
|     | 4.6.2             | Video Input and Output Connectors                       | 25       |
|     | 4.6.3             | Lest Connector                                          | 30       |
| 47  |                   |                                                         | 31<br>20 |
| 4./ | 11VIAPC/<br>4 7 1 | Video Validation and Host Interface Configuration (SW1) | 32       |
|     | 4.7.2             | IMAPCAR PLL Setting and Board Behaviour (SW2)           | 33       |
| 4.8 | Control           | of Status LEDs                                          | 34       |
| Cha | pter 5            | Video Adapter Board Description                         | 36       |
| 5.1 | LVDS B            | oard                                                    | 36       |
|     | 5.1.1             | Functional Description                                  | 36       |
|     | 5.1.2             | FPGA Signal List                                        | 37       |
| 5.2 | Passive           | Board                                                   | 39       |
| Cha | pter 6            | Board Operation                                         | 40       |
| 6.1 | Develop           | oment Tool Mode                                         | 40       |
| 6.2 | Demon             | strator Mode                                            | 41       |

# **Chapter 1 Introduction**

# **1.1 System Requirements**

**Host PC** A PC supporting Windows XP or Windows 2000 is required for an appropriate IMAPCAR development tool suite. A Pentium III 500 MHz (at least), 128 MB of RAM, 256-colour display (1024 × 768), CD-ROM drive and 100 Mbytes of free hard disk space are required to install IMAPCAR development suite (compiler and debugger package).

Host Interface A standard USB2 connection is required.

# 1.2 Package Contents

Please verify that you have received all parts listed in the package contents list attached to IMAPCAR-USB2 package. If any part is missing or seems to be damaged, please contact the dealer from whom you purchased your IMAPCAR-USB2 Development Board.

**Note** Updates to this User Manual, additional documentation and/or utilities for IMAPCAR-USB2 Development Board, if available, may be downloaded from NEC Electronics' web page(s): *www.eu.necel.com* 

# **1.3 Ordering Information**

Part Number: IMAPCAR-USB2

# **1.4 Related Documents**

- IMAPCAR Datasheet
- IMAPCAR User's manual
- IMAPCAR Architecture
- 1DC guick guide
- 1DC source debugger
- 1DC language
- 1DC programming tips
- 1DC library
- 1DC image processing library
- IOFCONV Object file converter

# 1.5 Abbreviations

There are some abbreviations used in this document, which may require additional information to be understood correctly.

| Altera | FPGA vendor                                    |
|--------|------------------------------------------------|
| GND    | Ground                                         |
| I/F    | Interface                                      |
| NC     | not connected                                  |
| PC     | Personal Computer                              |
| PCB    | Printed Circuit Board                          |
| SIMD   | Single Instruction stream Multiple Data stream |
| CS     | Chip Select                                    |

# **Chapter 2 Board Features**

The IMAPCAR USB board aims at becoming the development and embeddable solution for IMAPCAR technology. Its main interests are the following one:

- IMAPCAR's control is available trough a computer, via the USB2 interface
- V850/PHO3 mother board can control IMAPCAR and make the link to any car network (CAN, Flexray, LIN,...)
- The video input and output boards are exchangeable and fully customizable

This manual is intended to user's, who want to understand the functions of IMAPCAR-USB2 development board. This manual presents the HW User's Manual.

# 2.1 Features

The development board has an IMAPCAR chip soldered; processor speed is configurable via DIP-Switch. The prototype chip is directly connected to at least 4 Mbytes of SSRAM, built up with SSRAM devices when using a total bus width of 64-bits. The SSRAM supports up to 100 MHz SSRAM clock.

A short summary of the board features is given below:

- IMAPCAR chip
- CPLD: ALTERA type (Stratix EPM570)
- USB2 connection for development on IMAPCAR
- 8 General purposes IOs from IMAPCAR
- Extension connectors for Video input and output
- Extension connector for External parallel interface (V850 or else)
- Board size: 160mm x 100mm

The MCU flash does only contain software to handle communication between IMAPCAR and the USB2 interface. The board has no function already implemented; the user has to program it.

The SDBIMAP development environment can be used on the host PC to control the IMAPCAR by USB2 connection.

# 2.2 Board Usage Examples

In the figure below neither a camera nor a display is connected to IMAPCAR-USB2 board. Image input/output & input/output parameters are entered through the USB bus interface.

The PC is connected to the board through the USB interface and is used to program the program/data/image memory of IMAPCAR device.

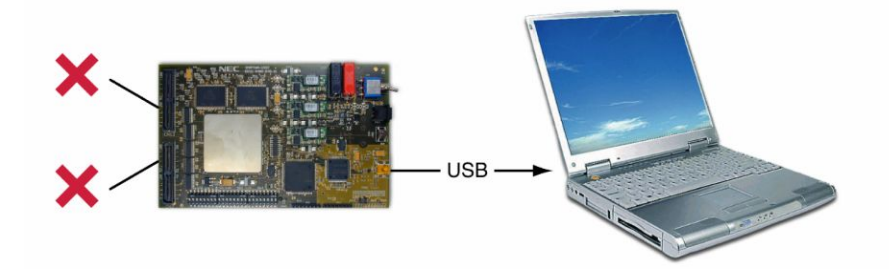

Figure 2-1 Development with PC using the USB interface

In figure 2-2, the video inputs & outputs can be tested in offline mode using the USB connection to the PC. Up to three 8-bits synchronized video flows can be entered in the IMAPCAR device. A display can be as well connected.

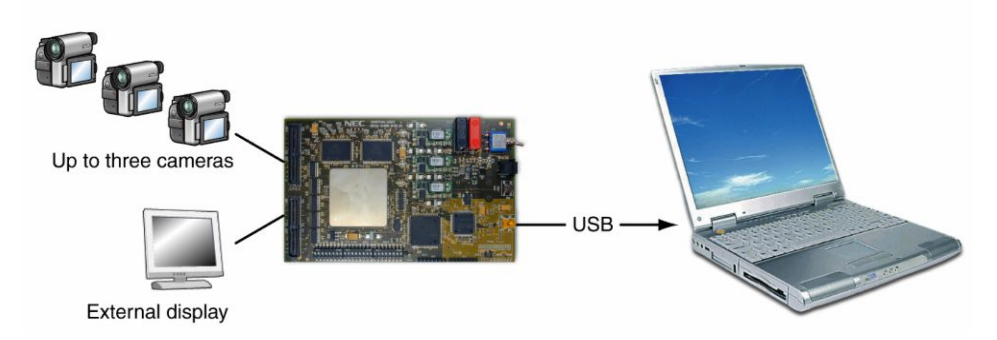

Figure 2-2 Office tests with PC controlling IMAPCAR through the USB interface

The figure 2-3 shows the new feature from the IMAPCAR-USB2 that enables embedded tests while being controlled by a 32 bits micro-controller; this can be the V850/PHO3 starter kit.

The video input/output configuration remains the same as the above use case (for example two front stereo cameras & an external display).

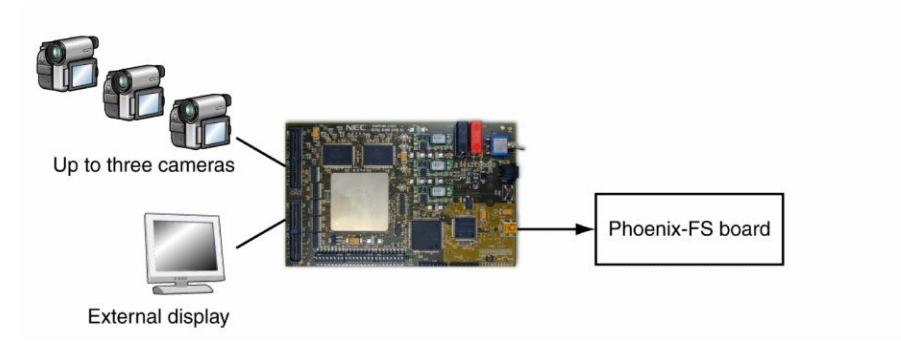

Figure 2-3 Embedded system with microcontroller

# **Chapter 3 Functional Description**

The main part of the IMACPAR-USB2 development board is the NEC IMACPAR chip. Its programming and debug can be done by the USB interface in debug mode or via a supervisor microcontroller in demonstrator mode.

To use this development board, some additional tools are recommended which are not parts of this package:

- SDBIMAP software installed on a PC with USB2 interface
- V850/PHO3 Autosar starter kit board
- V850 mini-cube for debug and programming of the V850/PHO3 device

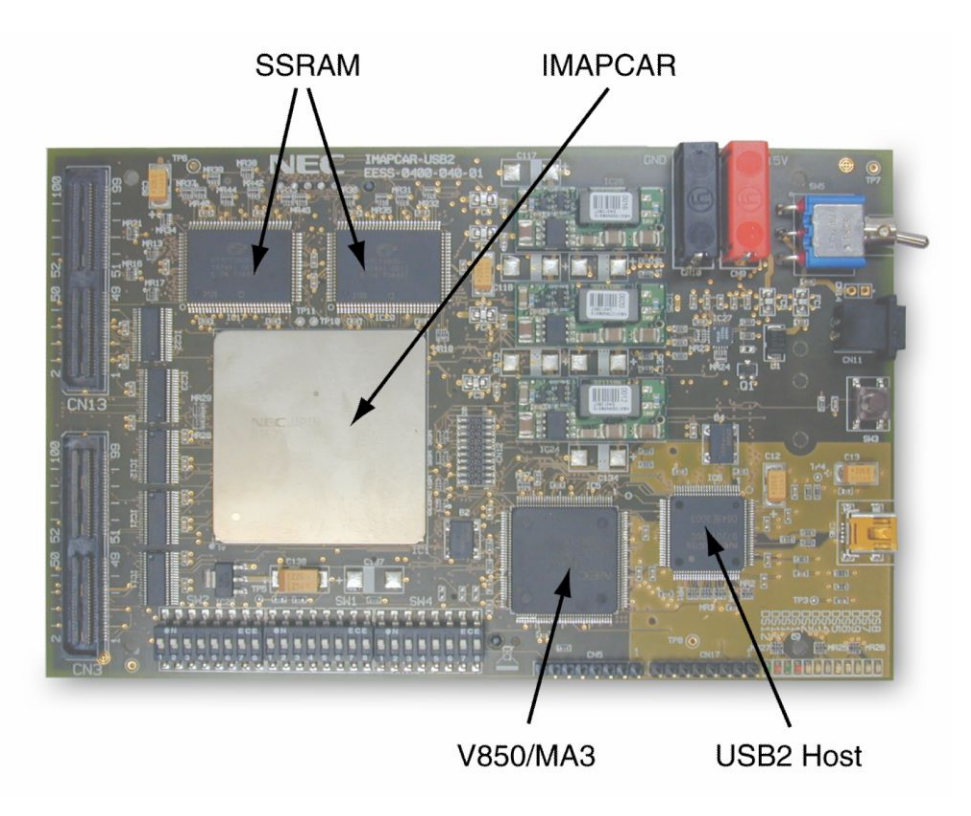

Figure 3-1 Development board (top view)

# 3.1 Block Diagram

The IMAPCAR-USB2 board contains an IMAPCAR device which is the heart of the system. To work correctly, this device needs external SSRAM memories provided on the board.

The control of the board can be performed in two different ways:

- A PC via the USB interface (V850/MA3 based)
- An external host controller (e.g. V850/PHO3 Autosar starter kit board).

This control I/F is driven by the host interface multiplexer and it depends on the DIP-SWITCH SW2 configuration. The role of the CPLD is only signal adaptation and configuration handling, intelligence is embedded on it.

The video input and output interfaces are provided to the IMAPCAR via a buffer protection. These buffers can be validated or invalidated by jumper configuration.

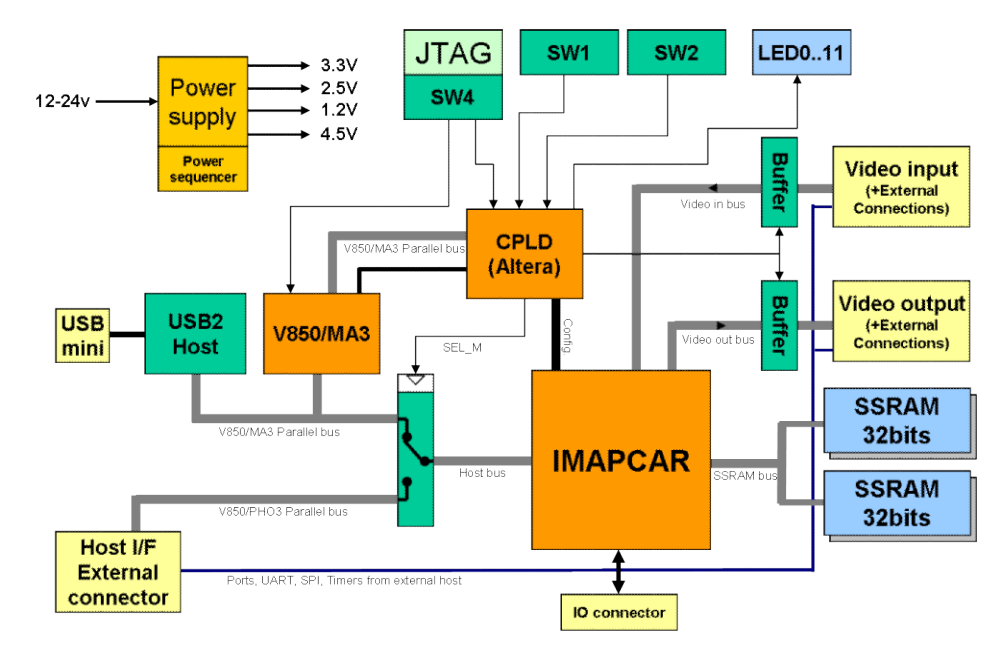

Figure 3-2 Simplified block diagram

# 3.2 External Interfaces

The external interfaces are described in the figure 2-3. The power supply is done either by the power banana (CN9, CN10) or by the power plug (CN11). The mini-USB connector (CN6) is used to control the IMAPCAR-USB2 when in development tool mode; this is replaced by the external host interface in demonstrator mode (CN1, CN2). Video inputs and outputs are directly provided via SMD connectors (CN3, CN13) to connect with custom interfaces boards. Two 2.54mm connectors are provided to provide an easy access to some IMAPCAR internal signals.

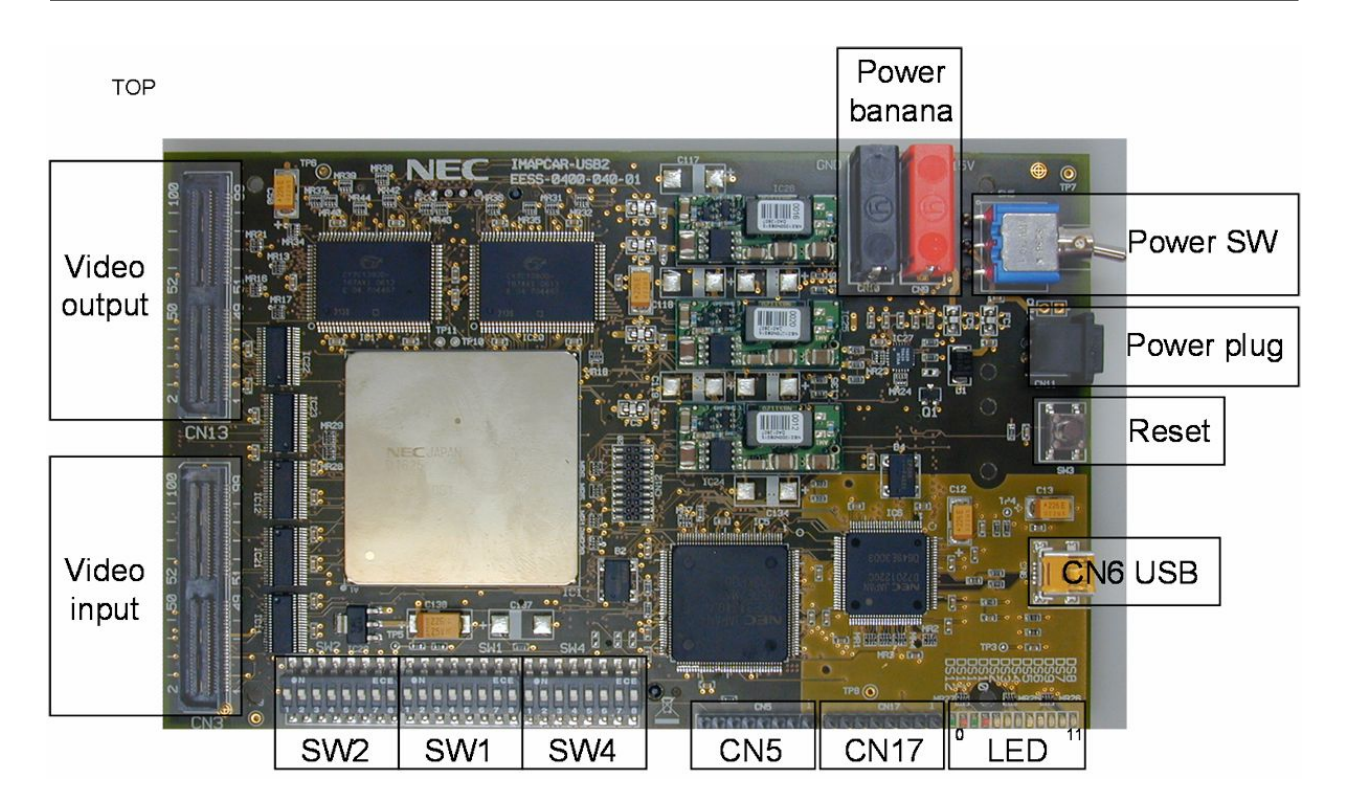

BOTTOM

V850/PHO3 board connection

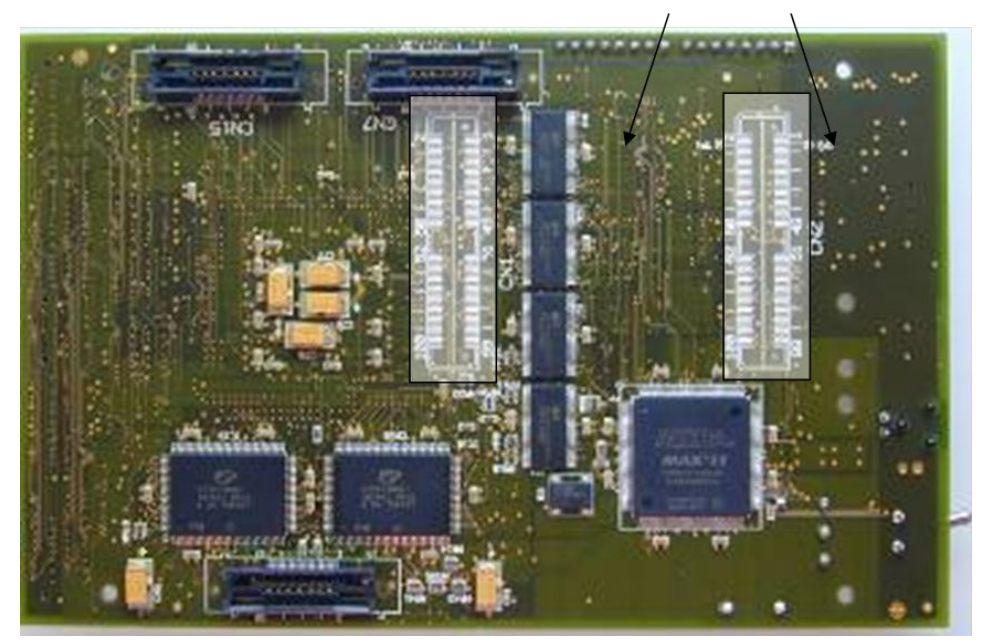

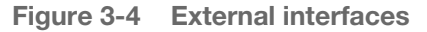

#### (1) USB2 debug interface

- CN6 mini-USB connector

#### (2) Video Interfaces

- CN13 Video output interface
- CN3 Video input interface

#### (3) Power

- CN9, CN10 Standard Plugs for Lab Power Supply (12-24V)
- CN11 Standard Plug for 15V/1A plug in Power Supply

#### (4) External Host I/F

CN1, CN2 V850/PHO3 external connection

#### (5) Others

CN12 CPLD / MA3 programming interface (JTAG) / (for internal use only)

### 3.3 Default Memory Map

The IMAPCAR prototype chip contains 256 Kbytes of internal RAM memory map and additional 256KB dedicated to access to the internal registers.

The physical address is 0x0078 0000 to 0x007F FFFF when the host I/F is in 8MB mode (SSRAMSEL register = 0x00)

It becomes 0x03F8 0000 to 0x03FF FFFF when in 64MB mode (SSRAMSEL register = 0x03).

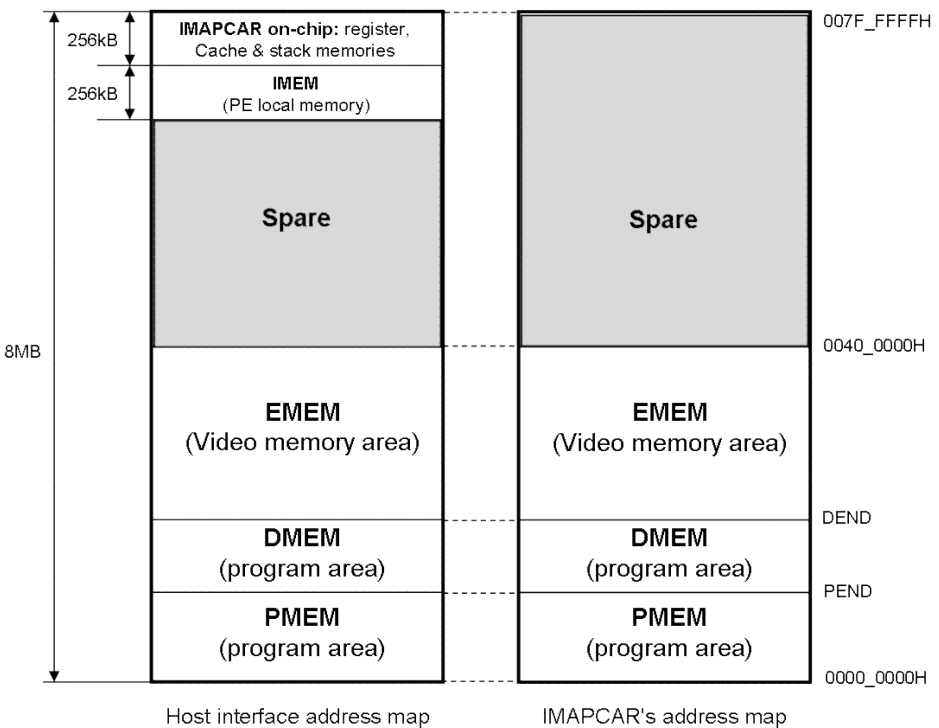

Host interface address map

Figure 3-5 IMAPCAR-USB2 Development Board / Default Memory Map

Remark Figure 3-4 shows the default memory map at start-up. The SSRAMSEL register is at 0x00 by default.

# **Chapter 4 Detailed Functional Description**

# 4.1 Power Supply Connectors

There are two connector types provided on the development board to connect a power supply. You can either use the "classic" laboratory style connectors CN9 and CN10 or the texas style connector CN14. CN14 is used by the power supply that is delivered together with the board. The board consumes typically 300 mA at 15V (does not include any externally connected boards or debugger). Feeding the board with lower voltages increases (!) the supply current due to the switched power supply circuits.

The power switch SW5 is switched off at the left side, and on at the right side (front view).

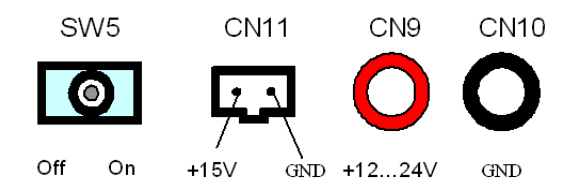

Figure 4-1 Power supply connectors (front view)

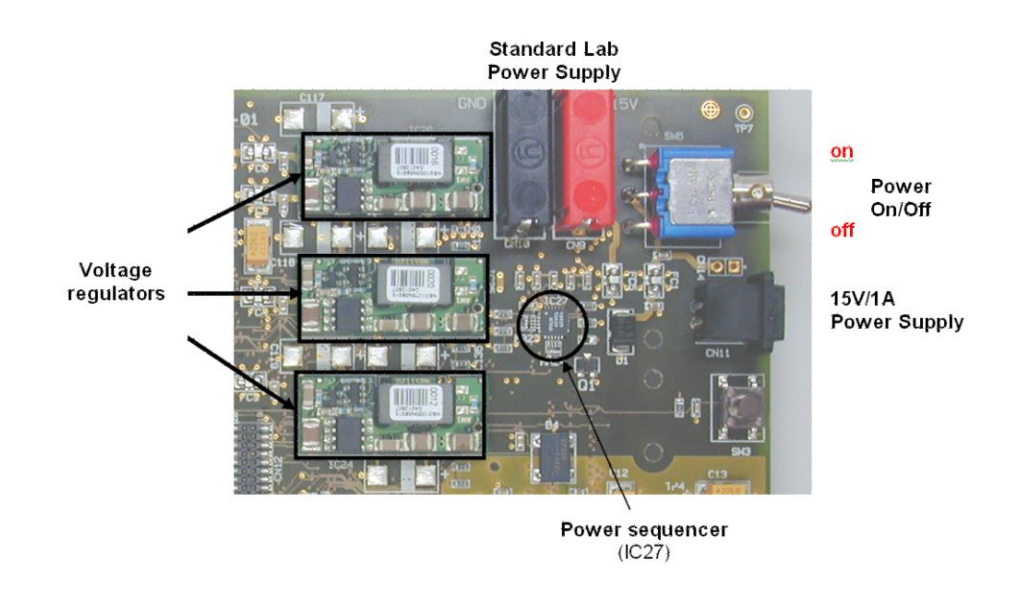

Figure 4-2 Power supply connectors location

# 4.2 Clock Setting

Figure 4-3 shows the clock distribution on the IMAPCAR-USB2 board. There exist three clock generator on-board: a 8MHz oscillator for the V850/MA3 controller; a 30MHz for the USB interface chip and a 20MHz oscillator for the IMAPCAR. The CPLD receives the 8MHz clock as well but it is not used.

The IMAPCAR contains a PLL that can multiply the clock frequency by a factor of 3, 4, 5 or 6 to reach the maximum frequency of 100 MHz. This clock is then used for the SSRAM access. The video input and output are restricted to 30MHz and the host interface to 20MHz maximum. The remaining signals are lower frequency.

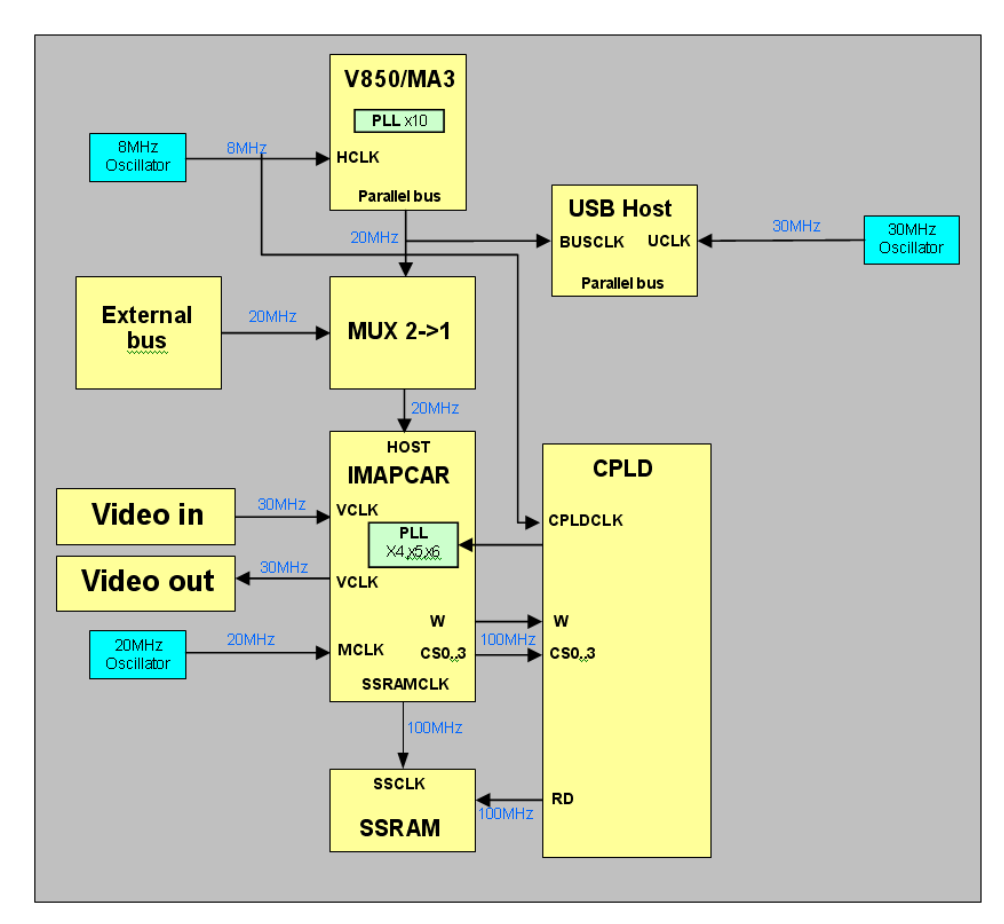

#### Figure 4-3 Clock structure

The clock allocation on the IMAPCAR-USB2 development board is shown in Table 4-1.

Table 4-1 Clock allocation

| Clock              | Range    | Function                        |
|--------------------|----------|---------------------------------|
| MCLK               | 20 MHz   | IMAPCAR main clock              |
| HCLK               | 8 MHz    | Host V850/MA3 main clock        |
| UCLK               | 30 MHz   | USB host main clock             |
| VCLK               | ≤ 30 MHz | Video input/output clock        |
| SSRAMCLK           | ≤ 100MHz | SSRAM clock provided by IMAPCAR |
| Parallel bus clock | ≤ 20MHz  | IMAPCAR control bus interface   |

Figure 4-4 shows the location of HEX and DIL Switches responsible for the clock setting.

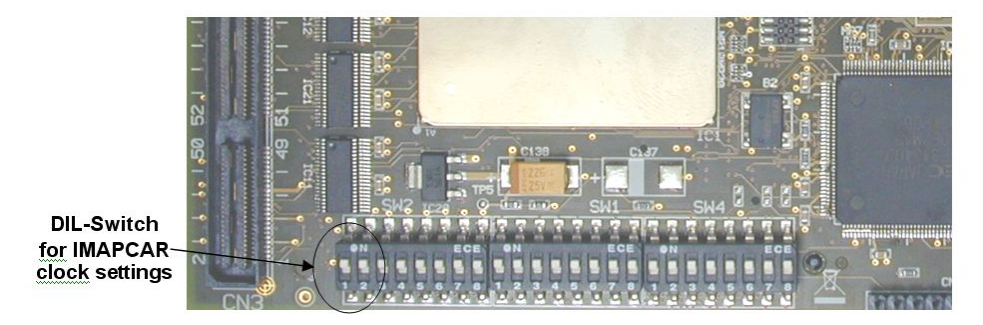

Figure 4-4 Clock settings location

DIP-Switch (SW2) 1-2 are used to select the running frequency of the IMAPCAR (IC1), which corresponds to SCLK that controls the SSRAMs.

This can be set to the following different values:

 Table 4-2
 IMAPCAR PLL settings (IC1) / Output frequencies

| SW2-1 | SW2-2 | IMAPCAR frequency |
|-------|-------|-------------------|
| OFF   | OFF   | 60 MHz            |
| ON    | OFF   | 80 MHz            |
| OFF   | ON    | 100 MHz           |
| ON    | ON    | Prohibited        |

The default setting is shaded in grey colour.

# 4.3 Reset Structure

The IMAPCAR-USB2 development board has one main button (SW3) to initiate a system reset. Moreover, during power-on, a system reset is automatically initiated.

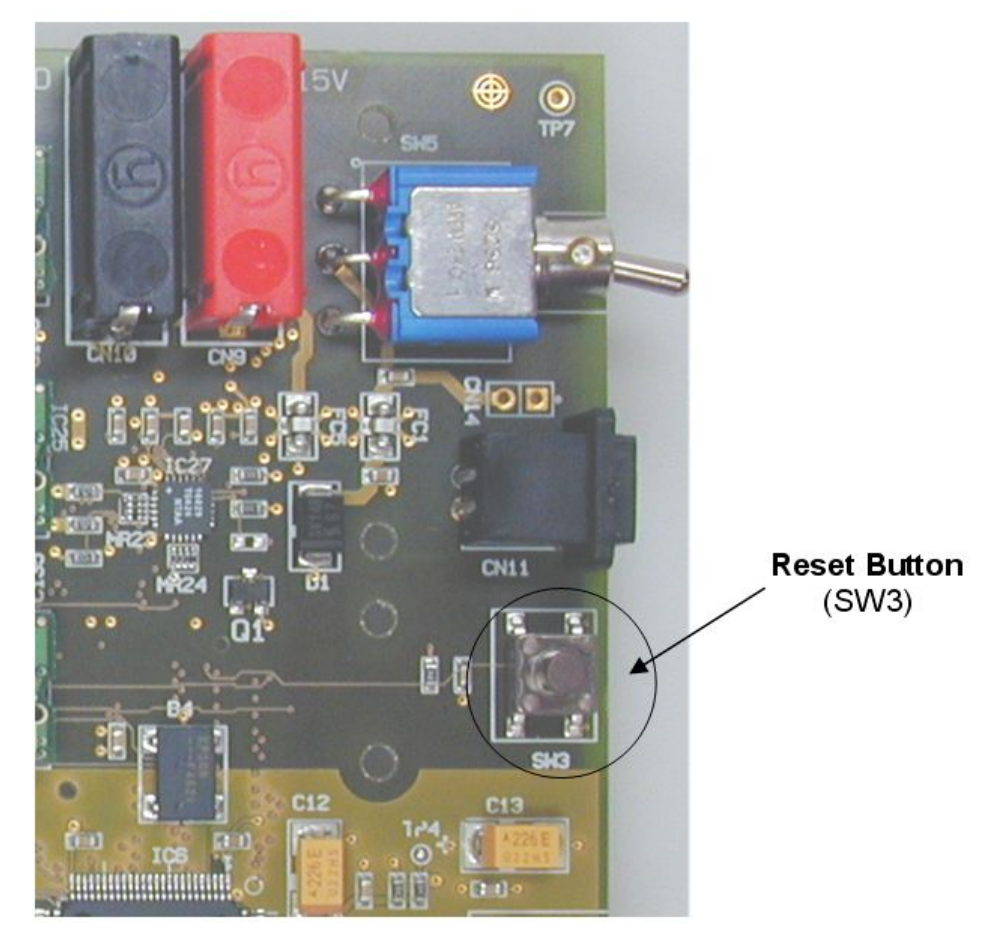

Figure 4-5 Reset button location

The main reset logic is implemented in the Power sequencer (IC27) and CPLD (IC7). The possible reset sources of the IMAPCAR-USB2 development board are as follow:

- The Sys\_RESET signal is the main reset of the development board
- The Ext\_RESET signal to initiate a system reset controlled by an external signal

Figure 4-6 shows the reset structure of the IMAPCAR2 development board.

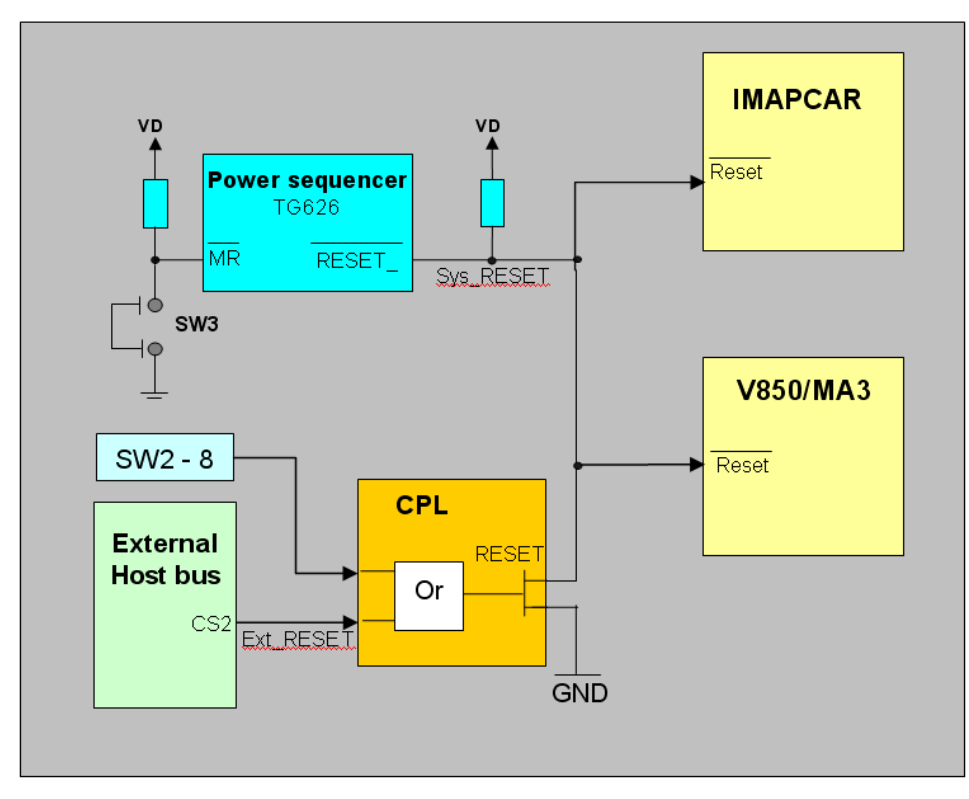

Figure 4-6 Reset structure

- Sys\_RESET signal:

The IMAPCAR-USB2 development board has a main reset called Sys\_RESET. This reset signal is used as system reset for the whole IMAPCAR-USB2 development board. This reset is activated by the following conditions

- power-on
- manual push button SW3
- Ext\_RESET signal:

The IMAPCAR-USB2 development board can be reseted from an external board, it provides a reset input called **Ext\_RESET**. This reset allows generating a system reset for the IMAPCAR device. This reset is activated by the following condition:

• By external reset request from external host I/F connector (PIN CS2)

Both reset signals (Sys\_RESET, Ext\_RESET) are low level active.

# 4.4 SSRAM Memory

The MAPCAR-USB2 board comprises 4 SSRAM that provide a 64bits memory access at the core speed. These SSRAM always work in pair and only two of them can be running at the same time.

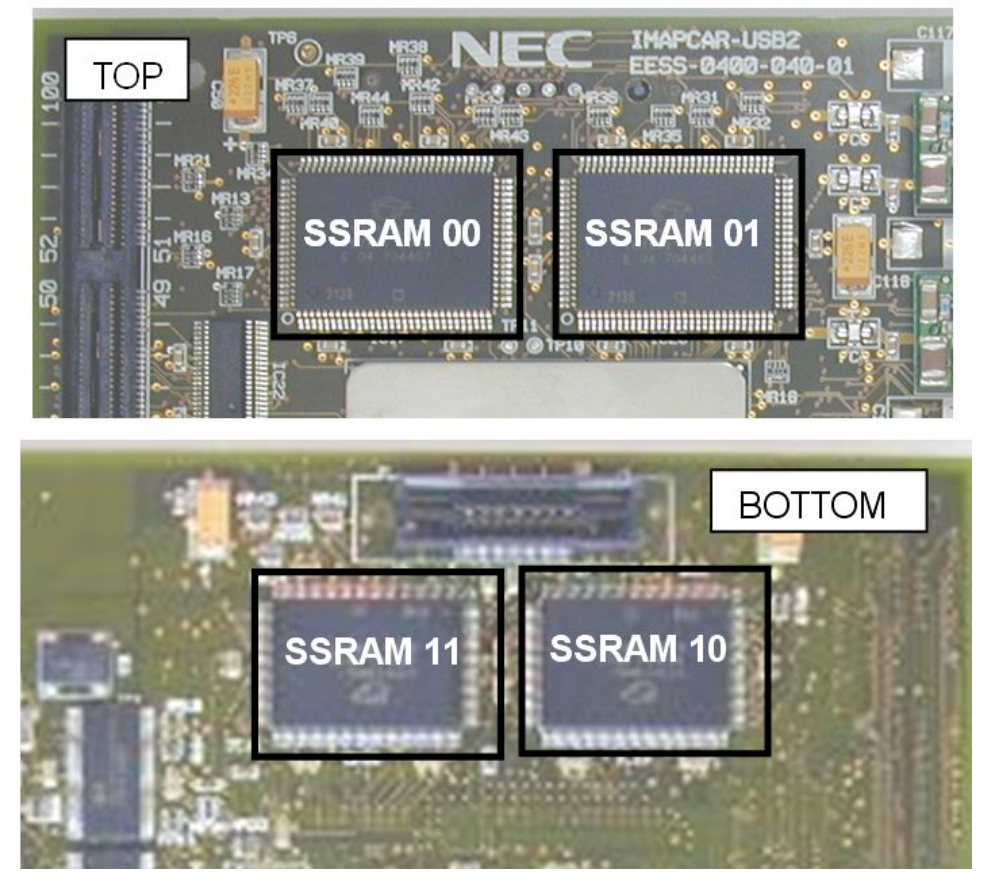

#### Figure 4-7 SSRAM memory location

The amount of memory on-board depends on the selected memory:

| - CYC1360 x4 | 4MB of SSRAM available |
|--------------|------------------------|
|--------------|------------------------|

- CYC1380 x4 8MB of SSRAM available
- CYC1440 x4 16MB of SSRAM available
- CYC1480 x4 32MB of SSRAM available

(8MB Host address space) (16MB Host address space) (32MB Host address space) (64MB Host address space)

Please check the memories on-board to know your configuration.

# 4.5 CPLD Functions

The IMAPCAR-USB2 development board comprises a CPLD for board configuration. This CPLD comprises the following features:

- IMAPCAR configuration
- Host I/F selection
- SSRAM signal adaptation
- Video input, output & synchronization buffer validation
- LED display

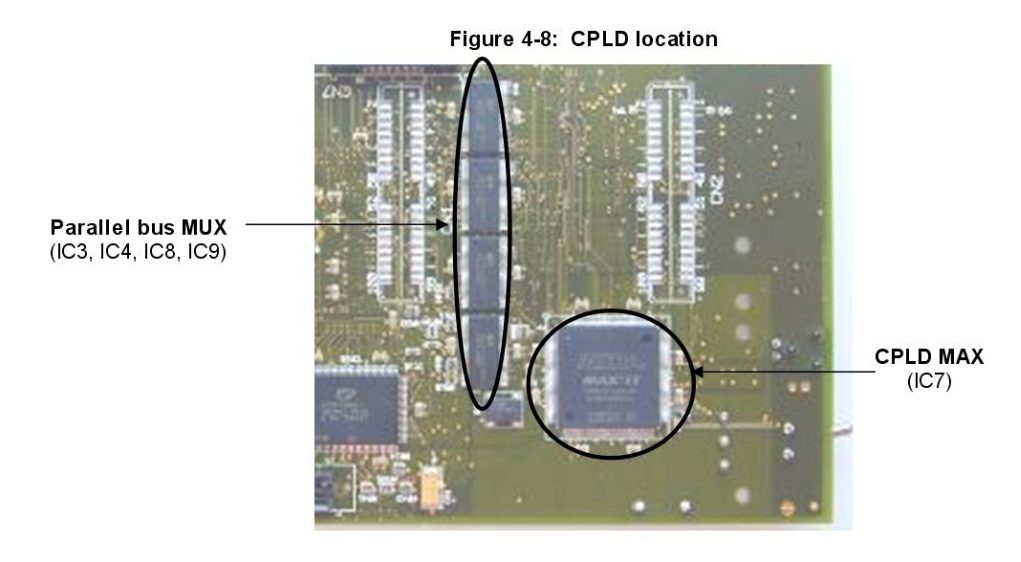

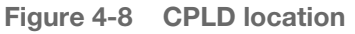

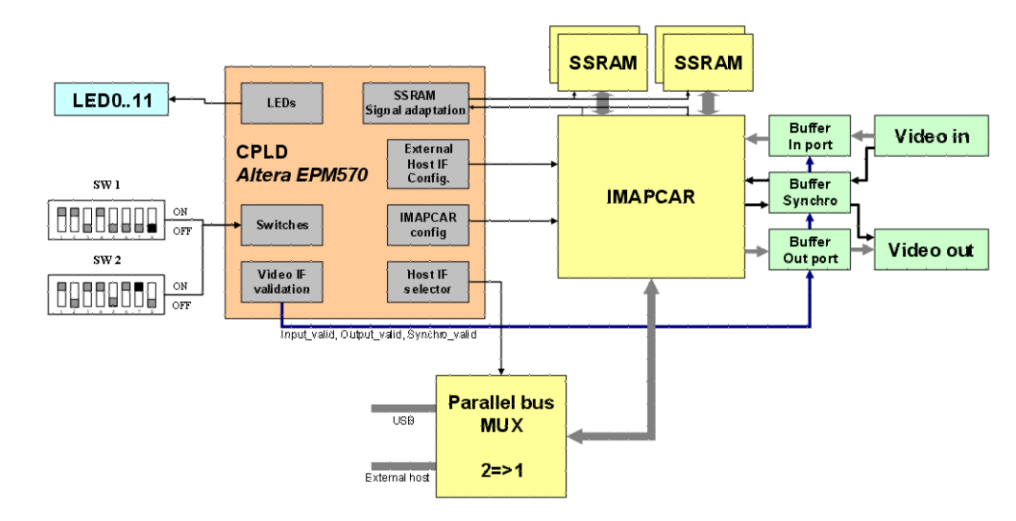

Figure 4-9 CPLD block diagram

# 4.6 Interfaces and Connectors

### 4.6.1 External Host Interface

The external host interface was designed to work with the V850/PHO3 AUTOSAR STARTER KIT BOARD. The referenced signals come directly from these boards. Nevertheless, the pinning is provided in this document to enable a different Host microcontroller board to control the IMAPCAR.

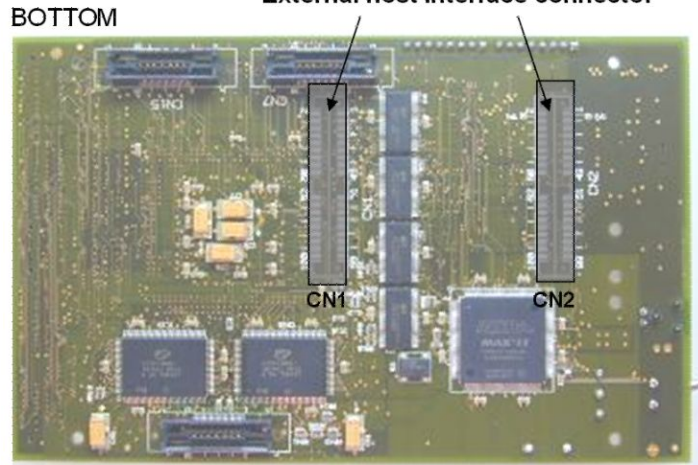

External host interface connector

Figure 4-10 External host interface connector (CN1 and CN2)

#### 4.6.1.1 Host Interface Signal List

| Table 4-3 | External | host | interface | signal | list |
|-----------|----------|------|-----------|--------|------|
|-----------|----------|------|-----------|--------|------|

| Signal name | Signal type   | Function     |
|-------------|---------------|--------------|
| A_P125      | Input         | Address bus  |
| D_P031      | bidirectional | Data bus     |
| PCS_P05     | Input         | Chip select  |
| PCD_P03     | Input         | Byte enable  |
| PCT_P4      | Input         | Write signal |
| PCT_P5      | Input         | Read signal  |
| PCM_P0      | output        | Wait signal  |

**Caution** The chip select 2 from the host interface can be used to control the IMAPCAR chip or to reset the IMAPCAR-USB2 board. This depends on SW2 configuration.

#### 4.6.1.2 Connectors Pinning (CN1 and CN2)

Table 4-4 SMD connector (CN1) external host interface

| Index on CN1 | Signal name | Index on CN1 | Signal name |
|--------------|-------------|--------------|-------------|
| 2            | NC          | 1            | NC          |
| 4            | NC          | 3            | NC          |
| 6            | A_P2        | 5            | A_P1        |
| 8            | A_P4        | 7            | A_P3        |
| 10           | A_P6        | 9            | A_P5        |
| 12           | A_P8        | 11           | A_P7        |
| 14           | A_P10       | 13           | A_P9        |
| 16           | A_P12       | 15           | A_P11       |
| 18           | A_P14       | 17           | A_P13       |
| 20           | A_P16       | 19           | A_P15       |
| 22           | A_P18       | 21           | A_P17       |
| 24           | A_P20       | 23           | A_P19       |

| Index on CN1 | Signal name | Index on CN1 | Signal name |
|--------------|-------------|--------------|-------------|
| 26           | D_P0        | 25           | A_P21       |
| 28           | D_P2        | 27           | D_P1        |
| 30           | D_P4        | 29           | D_P3        |
| 32           | D_P6        | 31           | D_P5        |
| 34           | D_P8        | 33           | D_P7        |
| 36           | D_P10       | 35           | D_P9        |
| 38           | D_P12       | 37           | D_P11       |
| 40           | D_P14       | 39           | D_P13       |
| 42           | D_P16       | 41           | D_P15       |
| 44           | D_P18       | 43           | D_P17       |
| 46           | D_P19       | 45           | PCT5        |
| 48           | D_P20       | 47           | NC          |
| 50           | D_P21       | 49           | NC          |
| 52           | D_P22       | 51           | NC          |
| 54           | D_P23       | 53           | NC          |
| 56           | D_P24       | 55           | NC          |
| 58           | D_P25       | 57           | NC          |
| 60           | D_P26       | 59           | NC          |
| 62           | D_P27       | 61           | NC          |
| 64           | NC          | 63           | NC          |
| 66           | D_P28       | 65           | NC          |
| 68           | D_P30       | 67           | D_P29       |
| 70           | PCM_P0      | 69           | D_P31       |
| 72           | NC          | 71           | NC          |
| 74           | PCT_P4      | 73           | NC          |
| 76           | PCD_P2      | 75           | NC          |
| 78           | PCD_P4      | 77           | PCD_P3      |
| 80           | PCS_P0      | 79           | PCD_P5      |
| 82           | NC          | 81           | PCS_P2      |
| 84           | PCS_P4      | 83           | PCS_P3      |
| 86           | NC          | 85           | NC          |
| 88           | NC          | 87           | NC          |
| 90           | NC          | 89           | NC          |
| 92           | NC          | 91           | NC          |
| 94           | NC          | 93           | NC          |
| 96           | NC          | 95           | NC          |
| 98           | NC          | 97           | NC          |
| 100          | NC          | 99           | NC          |
|              |             | 101          | GND         |

Table 4-5 SMD connector (CN2) external host interface

| Index on CN2 | Signal name | Index on CN2 | Signal name |
|--------------|-------------|--------------|-------------|
| 2            | Reserved    | 1            | Reserved    |

| Index on CN2 | Signal name | Index on CN2 | Signal name |
|--------------|-------------|--------------|-------------|
| 4            | Reserved    | 3            | Reserved    |
| 6            | Reserved    | 5            | Reserved    |
| 8            | Reserved    | 7            | Reserved    |
| 10           | Reserved    | 9            | Reserved    |
| 12           | Reserved    | 11           | Reserved    |
| 14           | Reserved    | 13           | Reserved    |
| 16           | NC          | 15           | Reserved    |
| 18           | NC          | 17           | NC          |
| 20           | NC          | 19           | NC          |
| 22           | NC          | 21           | NC          |
| 24           | NC          | 23           | NC          |
| 26           | NC          | 25           | NC          |
| 28           | NC          | 27           | NC          |
| 30           | NC          | 29           | NC          |
| 32           | NC          | 31           | NC          |
| 34           | NC          | 33           | NC          |
| 36           | NC          | 35           | NC          |
| 38           | NC          | 37           | NC          |
| 40           | NC          | 39           | NC          |
| 42           | NC          | 41           | NC          |
| 44           | NC          | 43           | NC          |
| 46           | NC          | 45           | NC          |
| 48           | NC          | 47           | NC          |
| 50           | NC          | 49           | NC          |
| 52           | P8_P0       | 51           | A_P22       |
| 54           | P8_P1       | 53           | A_P23       |
| 56           | P8_P2       | 55           | A_P24       |
| 58           | P8_P3       | 57           | A_P25       |
| 60           | P8_P4       | 59           | NC          |
| 62           | P8_P5       | 61           | NC          |
| 64           | P8_P6       | 63           | P11_P0      |
| 66           | P9_P0       | 65           | P11_P1      |
| 68           | P9_P1       | 67           | P11_P2      |
| 70           | P9_P2       | 69           | P11_P3      |
| 72           | P9_P3       | 71           | P11_P4      |
| 74           | P9_P4       | 73           | P11_P5      |
| 76           | P9_P5       | 75           | P1_P0       |
| 78           | P9_P6       | 77           | P1_P1       |
| 80           | P4_P0       | 79           | P1_P2       |
| 82           | P4_P1       | 81           | P1_P3       |
| 84           | P4_P2       | 83           | P1_P4       |
| 86           | P4_P3       | 85           | P1_P5       |
| 88           | P4_P4       | 87           | P1_P6       |

| Index on CN2 | Signal name | Index on CN2 | Signal name |
|--------------|-------------|--------------|-------------|
| 90           | P4_P5       | 89           | P1_P7       |
| 92           | P3_P0       | 91           | P2_P0       |
| 94           | P3_P1       | 93           | P2_P1       |
| 96           | P3_P2       | 95           | P2_P2       |
| 98           | P3_P3       | 97           | P2_P3       |
| 100          | P2_P5       | 99           | P2_P4       |
|              |             | 101          | GND         |

#### 4.6.1.3 "V850/PHO3 AUTOSAR Starter Kit" Port Functions

When using the V850/PHO3 Autosar starter kit to control the IMAPCAR-USB2 board, the ports that are connected to the Host interface connector have advanced features as described in the table below.

Table 4-6 V850/PHO3 starter kit ports functions

| Port | PIN count | Functional description                                          |
|------|-----------|-----------------------------------------------------------------|
| P1   | 8         | Timers TAA0 to TAA3 channels                                    |
| P2   | 6         | Timers TAA4 to TAA7 channels                                    |
| P3   | 4         | UARTC0 & UARTC1                                                 |
| P4   | 6         | CSIB0 & CSIB1                                                   |
| P7   | 4         | Address extension bits A22A25 (used for the parallel interface) |
| P8   | 7         | CSIE0, CAN2 & CAN3                                              |
| P9   | 7         | CSIE1 (with 4CS)                                                |
| P11  | 6         | Timers TMS0 & TMS1 input channels                               |

#### 4.6.2 Video Input and Output Connectors

The video output and input are available on SMD connectors CN3 and CN13 respectively for the video input and output signals.

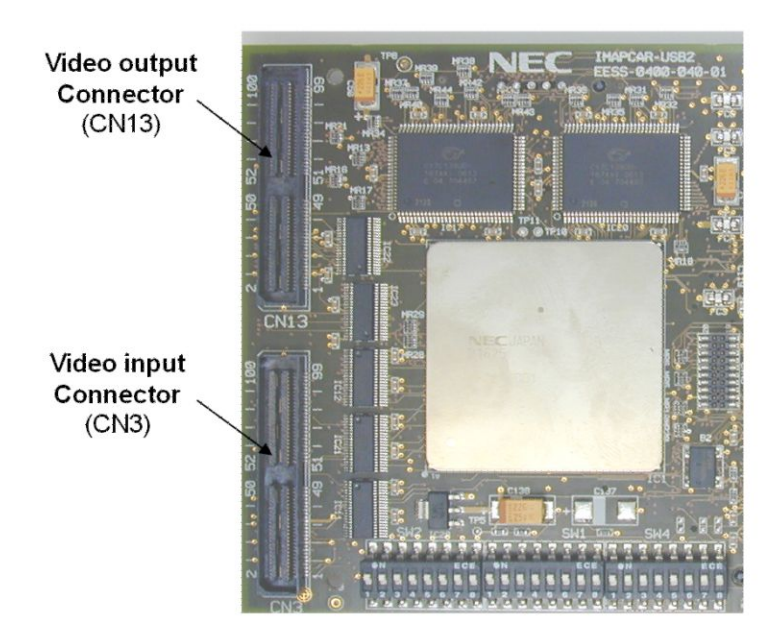

Figure 4-11 Video connectors (CN3 and CN13)

#### 4.6.2.1 Interrupt Signals

The interrupt signals INT0...5 are dedicated to the video interface. For an easier usage, the IMAPCAR has an auto-interrupt generator integrated. This will generate all video interrupt signals from the ODDEVEN, HSYNC and VSYNC signals. Moreover, three general purpose interrupts are provided via three pins VINTAB6...8 and one is coming from the host interface access.

#### Table 4-7 Interrupt signal specification

| Signal<br>name | With auto-interrupt generator      | Without auto-interrupt generator  |
|----------------|------------------------------------|-----------------------------------|
| VINT_AB0       | ODDEVEN (odd/even field signal)    | Video processing interrupt signal |
| VINT_AB1       | HSYNC (Horizontal synchronization) | Video processing interrupt signal |
| VINT_AB2       | VSYNC (Vertical synchronization)   | Video processing interrupt signal |
| VINT_AB3       | Use prohibited                     | Video processing interrupt signal |
| VINT_AB4       | Use prohibited                     | Video processing interrupt signal |
| VINT_AB5       | Use prohibited                     | Video processing interrupt signal |
| VINT_AB6       | General purpose interrupt signal   |                                   |
| VINT_AB7       | General purpose interrupt signal   |                                   |
| VINT_AB8       | General purpose interrupt signal   |                                   |

#### 4.6.2.2 Video Interface Singal List

The video input and output boards contain the video signals and share the synchronization and clock signals. The acknowledge output pins are available on the connectors but most often they are used only for test purposes.

In addition, some signals from the host interface connector are provided to the two boards. These nets can be used either for the communication between the boards and the microcontrollers or for inter-boards communication.

| Signal name | Signal type   | Function                                                 |
|-------------|---------------|----------------------------------------------------------|
| SRI_AB023   | Input         | Parallel pixel representation for video input to IMAPCAR |
| SCLK_AB     | Input         | Pixel clock                                              |
| VINT_AB07   | Input         | Interrupt signals.                                       |
| VACK_AB05   | Output        | Acknowledge of video interrupts                          |
| P1_P07      | Bidirectional | Port 1 provided by V850/PHO3 starter kit board           |
| P2_P05      | Bidirectional | Port 2 provided by V850/PHO3 starter kit board           |
| P3_P03      | Bidirectional | Port 3 provided by V850/PHO3 starter kit board           |
| P4_P05      | Bidirectional | Port 4 provided by V850/PHO3 starter kit board           |
| P8_P06      | Bidirectional | Port 8 provided by V850/PHO3 starter kit board           |
| P9_P06      | Bidirectional | Port 9 provided by V850/PHO3 starter kit board           |
| P11_P05     | Bidirectional | Port 11 provided by V850/PHO3 starter kit board          |

 Table 4-8
 Video input interface signals list (CN3)

Table 4-9 Video output interface signals list (CN13)

| Signal name | Signal type   | Function                                                                                                    |
|-------------|---------------|----------------------------------------------------------------------------------------------------|
| SRO_AB023   | Output        | Parallel pixel representation for video input to IMAPCAR                                                               |
| SCLK_AB     | Output        | Pixel clock                                                                                                    |
| VINT_AB07   | Output        | Interrupt signals.<br>With auto-interrupt generator:<br>- VINT_AB0 : Field<br>- VINT_AB1 : VSYNC<br>- VINT_AB2 : HSYNC |
| VACK_AB05   | Output        | Acknowledge of video interrupts                                                                                        |
| P1_P07      | Bidirectional | Port 1 provided by V850/PHO3 starter kit board                                                                         |
| P2_P05      | Bidirectional | Port 2 provided by V850/PHO3 starter kit board                                                                         |
| P3_P03      | Bidirectional | Port 3 provided by V850/PHO3 starter kit board                                                                         |
| P4_P05      | Bidirectional | Port 4 provided by V850/PHO3 starter kit board                                                                         |
| P8_P06      | Bidirectional | Port 8 provided by V850/PHO3 starter kit board                                                                         |
| P9_P06      | Bidirectional | Port 9 provided by V850/PHO3 starter kit board                                                                         |
| P11_P05     | Bidirectional | Port 11 provided by V850/PHO3 starter kit board                                                                        |

### 4.6.2.3 Video Input Connector Signal Pinning (CN3)

Table 4-10 SMD Connector (CN3) video input connector

| Index on CN3 | Signal name | Index on CN3 | Signal name |
|--------------|-------------|--------------|-------------|
| 1            | SRI_AB0     | 2            | SRI_AB1     |
| 3            | SRI_AB2     | 4            | SRI_AB3     |
| 5            | SRI_AB4     | 6            | SRI_AB5     |
| 7            | SRI_AB6     | 8            | SRI_AB7     |
| 9            | VDD2.5      | 10           | VDD3.3      |
| 11           | SRI_AB8     | 12           | SRI_AB9     |
| 13           | SRI_AB10    | 14           | SRI_AB11    |
| 15           | SRI_AB12    | 16           | SRI_AB13    |
| 17           | SRI_AB14    | 18           | SRI_AB15    |
| 19           | VDD2.5      | 20           | VDD3.3      |

| Index on CN3 | Signal name | Index on CN3 | Signal name |
|--------------|-------------|--------------|-------------|
| 21           | SRI_AB16    | 22           | SRI_AB17    |
| 23           | SRI_AB18    | 24           | SRI_AB19    |
| 25           | SRI_AB20    | 26           | SRI_AB21    |
| 27           | SRI_AB22    | 28           | SRI_AB23    |
| 29           | VDD1.2      | 30           | VDD5        |
| 31           | VDD1.2      | 32           | SCLK_AB     |
| 33           | NC          | 34           | VDD5        |
| 35           | VINT_AB0    | 36           | VINT_AB1    |
| 37           | VINT_AB2    | 38           | VINT_AB3    |
| 39           | VINT_AB4    | 40           | VINT_AB5    |
| 41           | VINT_AB6    | 42           | VINT_AB7    |
| 43           | VINT_AB8    | 44           | VDD5        |
| 45           | VACK_AB0    | 46           | VACK_AB1    |
| 47           | VACK_AB2    | 48           | VACK_AB3    |
| 49           | VACK_AB4    | 50           | VACK_AB5    |
| 51           | P8_P0       | 52           | GND         |
| 53           | P8_P1       | 54           | GND         |
| 55           | P8_P2       | 56           | GND         |
| 57           | P8_P3       | 58           | GND         |
| 59           | P8_P4       | 60           | GND         |
| 61           | P8_P5       | 62           | GND         |
| 63           | P8_P6       | 64           | P11_P0      |
| 65           | P9_P0       | 66           | P11_P1      |
| 67           | P9_P1       | 68           | P11_P2      |
| 69           | P9_P2       | 70           | P11_P3      |
| 71           | P9_P3       | 72           | P11_P4      |
| 73           | P9_P4       | 74           | P11_P5      |
| 75           | P9_P5       | 76           | P1_P0       |
| 77           | P9_P6       | 78           | P1_P1       |
| 79           | P4_P0       | 80           | P1_P2       |
| 81           | P4_P1       | 82           | P1_P3       |
| 83           | P4_P2       | 84           | P1_P4       |
| 85           | P4_P3       | 86           | P1_P5       |
| 87           | P4_P4       | 88           | P1_P6       |
| 89           | P4_P5       | 90           | P1_P7       |
| 91           | P3_P0       | 92           | P2_P0       |
| 93           | P3_P1       | 94           | P2_P1       |
| 95           | P3_P2       | 96           | P2_P2       |
| 97           | P3_P3       | 98           | P2_P3       |
| 99           | P2_P5       | 100          | P2_P4       |
| 101          | GND         |              |             |

# 4.6.2.4 Video Output Connector Signal Pinning (CN13)

Table 4-11 SMD Connector (CN13) video output connector

| Index on CN3 | Signal name | Index on CN3 | Signal name |
|--------------|-------------|--------------|-------------|
| 1            | SRO_AB0     | 2            | SRO_AB1     |
| 3            | SRO_AB2     | 4            | SRO_AB3     |
| 5            | SRO_AB4     | 6            | SRO_AB5     |
| 7            | SRO_AB6     | 8            | SRO_AB7     |
| 9            | VDD2.5      | 10           | VDD3.3      |
| 11           | SRO_AB8     | 12           | SRO_AB9     |
| 13           | SRO_AB10    | 14           | SRO_AB11    |
| 15           | SRO_AB12    | 16           | SRO_AB13    |
| 17           | SRO_AB14    | 18           | SRO_AB15    |
| 19           | VDD2.5      | 20           | VDD3.3      |
| 21           | SRO_AB16    | 22           | SRO_AB17    |
| 23           | SRO_AB18    | 24           | SRO_AB19    |
| 25           | SRO_AB20    | 26           | SRO_AB21    |
| 27           | SRO_AB22    | 28           | SRO_AB23    |
| 29           | VDD1.2      | 30           | VDD5        |
| 31           | VDD1.2      | 32           | SCLK_AB     |
| 33           | NC          | 34           | VDD5        |
| 35           | VINT_AB0    | 36           | VINT_AB1    |
| 37           | VINT_AB2    | 38           | VINT_AB3    |
| 39           | VINT_AB4    | 40           | VINT_AB5    |
| 41           | VINT_AB6    | 42           | VINT_AB7    |
| 43           | VINT_AB8    | 44           | VDD5        |
| 45           | VACK_AB0    | 46           | VACK_AB1    |
| 47           | VACK_AB2    | 48           | VACK_AB3    |
| 49           | VACK_AB4    | 50           | VACK_AB5    |
| 51           | P8_P0       | 52           | GND         |
| 53           | P8_P1       | 54           | GND         |
| 55           | P8_P2       | 56           | GND         |
| 57           | P8_P3       | 58           | GND         |
| 59           | P8_P4       | 60           | GND         |
| 61           | P8_P5       | 62           | GND         |
| 63           | P8_P6       | 64           | P11_P0      |
| 65           | P9_P0       | 66           | P11_P1      |
| 67           | P9_P1       | 68           | P11_P2      |
| 69           | P9_P2       | 70           | P11_P3      |
| 71           | P9_P3       | 72           | P11_P4      |
| 73           | P9_P4       | 74           | P11_P5      |
| 75           | P9_P5       | 76           | P1_P0       |
| 77           | P9_P6       | 78           | P1_P1       |
| 79           | P4_P0       | 80           | P1_P2       |
| 81           | P4_P1       | 82           | P1_P3       |

| Index on CN3 | Signal name | Index on CN3 | Signal name |
|--------------|-------------|--------------|-------------|
| 83           | P4_P2       | 84           | P1_P4       |
| 85           | P4_P3       | 86           | P1_P5       |
| 87           | P4_P4       | 88           | P1_P6       |
| 89           | P4_P5       | 90           | P1_P7       |
| 91           | P3_P0       | 92           | P2_P0       |
| 93           | P3_P1       | 94           | P2_P1       |
| 95           | P3_P2       | 96           | P2_P2       |
| 97           | P3_P3       | 98           | P2_P3       |
| 99           | P2_P5       | 100          | P2_P4       |
| 101          | GND         |              |             |

### 4.6.3 Test Connector

For test purposes, a connector is provided where some signals can be taken. This chapter describes the list of functions available.

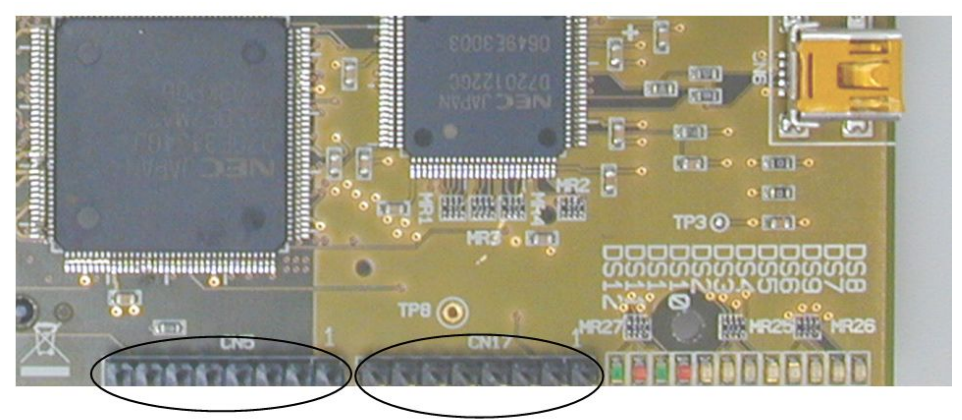

IMAPCAR 8-bit port (CN5)

Miscellaneous signals (CN17)

Figure 4-12 Test connectors

| nction       | Pin<br>n° |
|--------------|-----------|
| PCAR port 7  | 8         |
| PCAR port 6  | 7         |
| PCAR port 5  | 6         |
| APCAR port 4 | 5         |
| APCAR port 3 | 4         |
| APCAR port 2 | 3         |
| APCAR port 1 | 2         |
| APCAR port 0 | 1         |

Figure 4-13 IMAPCAR 8-bit port (CN5)

| Pin<br>n° | 8   | 7    | 6    | 5    | 4    | 3      | 2     | 1       |
|-----------|-----|------|------|------|------|--------|-------|---------|
| Function  | GND | 3.3V | 2.5V | 1.2V | N.C. | ERROUT | BREAK | SCLKVLD |

Figure 4-14 Miscellaneous signals (CN17)

#### 4.6.4 USB2 Interface

The  $\mu$ PD720122 provides the USB2 PHY core and the BUS Interface Unit. The control of the USB2 is done in the external microcontroller V850/MA3. Its role is to make the gateway between the USB2 communication and the IMAPCAR.

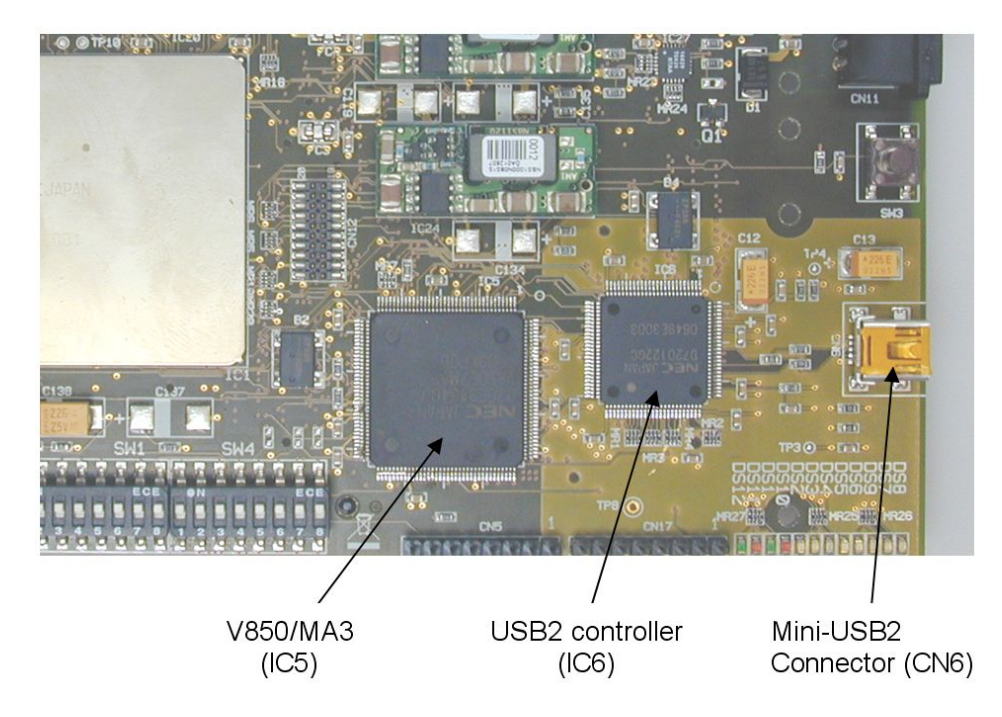

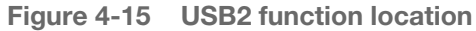

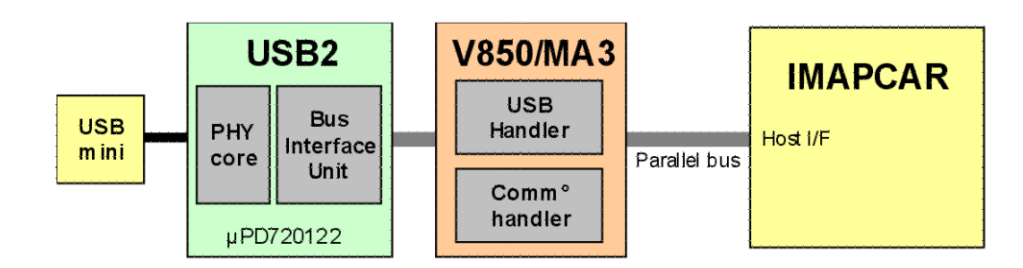

Figure 4-16 USB2 interface block diagram

# 4.7 IMAPCAR Configuration

The IMAPCAR chip is controlled by several DIL-Switches through the CPLD. These DIL-Switches are shown in Figure 4-17. The DIL-Switch setting to ON will apply low signal level and setting to OFF will apply high signal level to the corresponding signal. This is valid for all DIL-Switches mentioned in this chapter.

The signals that are mentioned in this chapter have to be set before the reset signal becomes inactive.

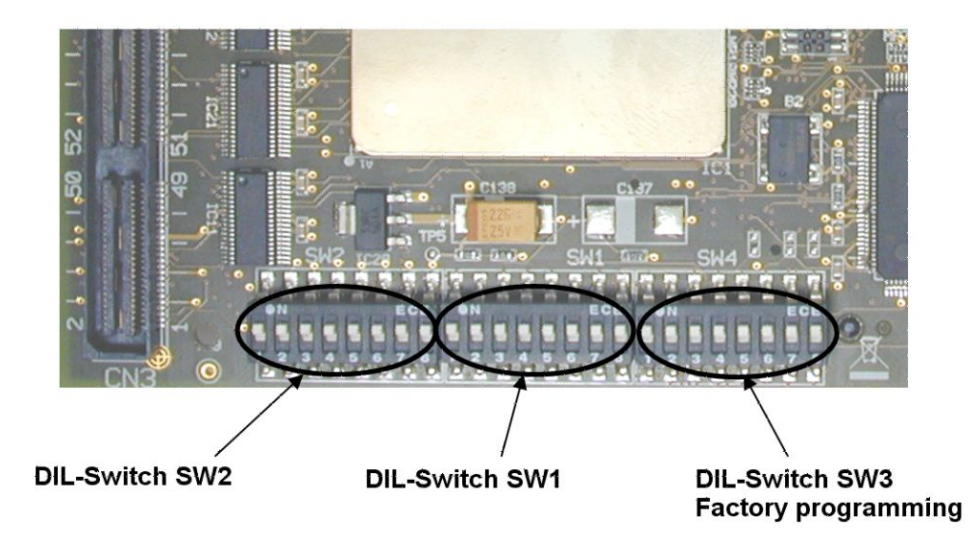

Figure 4-17 IMAPCAR-USB2 switches location

### 4.7.1 Video Validation and Host Interface Configuration (SW1)

The operation mode of the IMAPCAR-USB2 prototype chip is determined by DIL-Switch SW1.

| SWI |     |
|-----|-----|
|     | ON  |
|     | OFF |

014/4

- Figure 4-18 DIL-switch for mode setting (SW1)
  - **Note** The default setting is shaded in grey colour.

#### 4.7.1.1 Video Interface Validation Switches

 Table 4-12
 Video interface validation switches

| SW1-1 | Video input validation |
|-------|------------------------|
| OFF   | Video input discarded  |
| ON    | Video input processed  |

| SW1-2 | Video output validation |  |  |  |
|-------|-------------------------|--|--|--|
| OFF   | Video output discarded  |  |  |  |
| ON    | Video output processed  |  |  |  |

#### 4.7.1.2 External Host Interface Configuration

 Table 4-13
 External host interface configuration

| SW1-3 | External host interface endian |  |  |
|-------|--------------------------------|--|--|
| OFF   | Big endian                     |  |  |
| ON    | Little endian                  |  |  |

| SW1-4 | External host interface bus width setting |  |  |
|-------|-------------------------------------------|--|--|
| OFF   | 16-bits                                   |  |  |
| ON    | 32-bits                                   |  |  |

| SW1-4 | External host interface wait active select |  |  |
|-------|--------------------------------------------|--|--|
| OFF   | Active low                                 |  |  |
| ON    | Active high                                |  |  |

| SW1-6 | SW1-7 | External host interface wait inactive timing settings         |  |  |  |
|-------|-------|---------------------------------------------------------------|--|--|--|
| OFF   | OFF   | WAIT_B goes inactive at read data output                      |  |  |  |
| ON    | OFF   | WAIT_B goes inactive one clock cycle after read data output   |  |  |  |
| OFF   | ON    | WAIT_B goes inactive two clock cycle after read data output   |  |  |  |
| ON    | ON    | WAIT_B goes inactive three clock cycle after read data output |  |  |  |

#### 4.7.2 IMAPCAR PLL Setting and Board Behaviour (SW2)

The control of endianness, debug purpose and start-up memory map of the System-on-Chip Lite+ prototype chip is controlled by DIL-Switch SW2.

SW 2

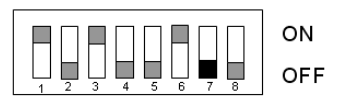

- Figure 4-19 DIL-switch for control settings (SW2)
  - Note The default settings are shaded in grey colour.

#### 4.7.2.1 IMAPCAR PLL Setting

Table 4-14 SMD Connector (CN13) video output connector

| SW2-1 | SW2-2 | IMAPCAR PLL multiplier settings |  |  |
|-------|-------|---------------------------------|--|--|
| OFF   | OFF   | X3 : 60MHz IMAPCAR operation    |  |  |
| ON    | OFF   | X4 : 80MHz IMAPCAR operation    |  |  |
| OFF   | ON    | X5 : 100 MHz IMAPCAR operation  |  |  |

| SW2-1 | SW2-2 | IMAPCAR PLL multiplier settings |  |
|-------|-------|---------------------------------|--|
| ON    | ON    | X6 : Prohibited setting         |  |

#### 4.7.2.2 External Host Interface Configuration

Table 4-15 SMD Connector (CN13) video output connector

| SW2-3 | Chip select linked to IMAPCAR     |  |  |
|-------|-----------------------------------|--|--|
| OFF   | IMAPCAR is mapped to the CS2 area |  |  |
| ON    | IMAPCAR is mapped to the CS3 area |  |  |

| SW2-4                                  | Host interface specific configuration |  |  |  |
|----------------------------------------|---------------------------------------|--|--|--|
| OFF                                    | MA3 configuration                     |  |  |  |
| ON Custom host interface configuration |                                       |  |  |  |

| SW2-5 | SW2-6 | Host interface master selection |  |  |  |
|-------|-------|---------------------------------|--|--|--|
| OFF   | OFF   | Prohibited                      |  |  |  |
| ON    | OFF   | External host interface         |  |  |  |
| OFF   | ON    | USB interface                   |  |  |  |
| ON    | ON    | Prohibited                      |  |  |  |

#### 4.7.2.3 External Reset Validation

Table 4-16 External reset configuration

| SW2-8 | Host interface specific configuration        |  |  |  |
|-------|----------------------------------------------|--|--|--|
| OFF   | The CS2 pin is used as external reset source |  |  |  |
| ON    | No external reset is available               |  |  |  |

The default settings are shaded in grey colour.

# 4.8 Control of Status LEDs

Two LEDs show the status of the IMAPCAR-USB2 system controlled by the CPLD and DIL-Switch SW2 as mentioned in chapter 4.4.2.

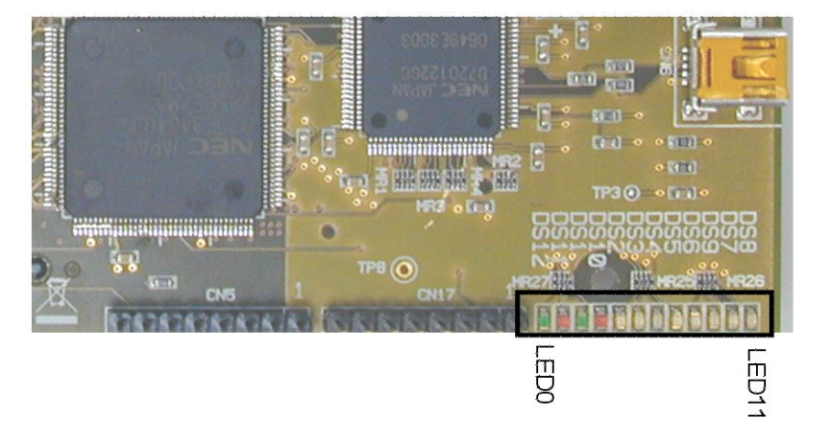

Status LEDs

Figure 4-20 Status LEDs IMAPCAR-USB2 board

LED signification:

- LED0 (Green) On: USB interface selected / Off: USB interface not selected
- LED1 (Red) Flashing: USB access attempt / Non-flashing: No USB access attempt
- LED2 (Green) On: External host interface selected / Off: External host interface not selected
- LED3 (Red) Flashing: External host transferring / Non-flashing: External host not transferring
- LED4 (Orange) On: Video input validated / Off: Video input inhibited
- LED5 (Orange) On: Video output validated / Off: Video output inhibited
- LED6(Orange) On: IMAPCAR is in Break mode / Off: IMAPCAR is in run mode
- LED7(Orange) On: Video capture is working / Off: Video capture is idle
- LED8(Orange) On: Non-active chip select idle / Off: Non-active chip select request
- LED9 (Orange) Flashing: SSRAM 00-01 accessed ongoing / idle: No SSRAM 00-01 access
- LED10 (Orange) Flashing: SSRAM 00-01 accessed ongoing / idle: No SSRAM 00-01 access
- LED11(Orange) Spare (always off)

# **Chapter 5 Video Adapter Board Description**

The video interfaces are fully customizable. The boards provided in the package are a passive board and a FPGA based board for custom logic implementation that could be used for LVDS interfacing.

# 5.1 LVDS Board

This board aims at prototyping different video controllers in FPGA. This FPGA is provided blank. The user has to program it.

#### 5.1.1 Functional Description

The board embeds an Altera Stratix2 family type device which is referenced EP2S15. Three differential lines are provided via the firewire type connectors, signals like LVDS can be then connected to the FPGA. This device family implements direct LVDS serializer and de-serializer.

Moreover, LED and switches are provided to create a simple man-machine interface. In addition the video signals and the control board ports are directly connected from the connector to the FPGA.

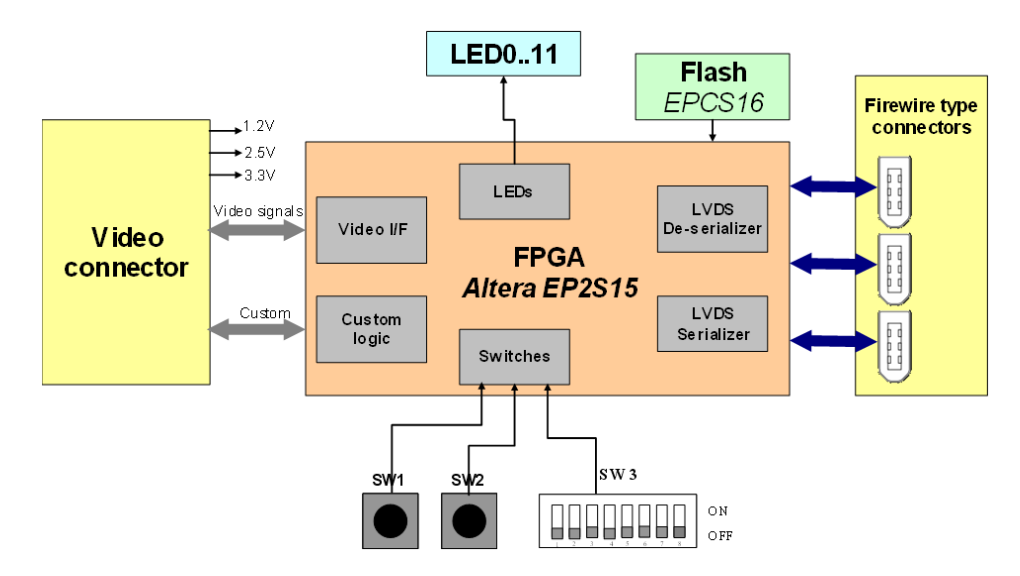

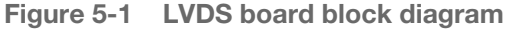

For a fast start, an empty project is available for this FPGA with PIN assignment already performed. You might ask for it to your local support team if needed.

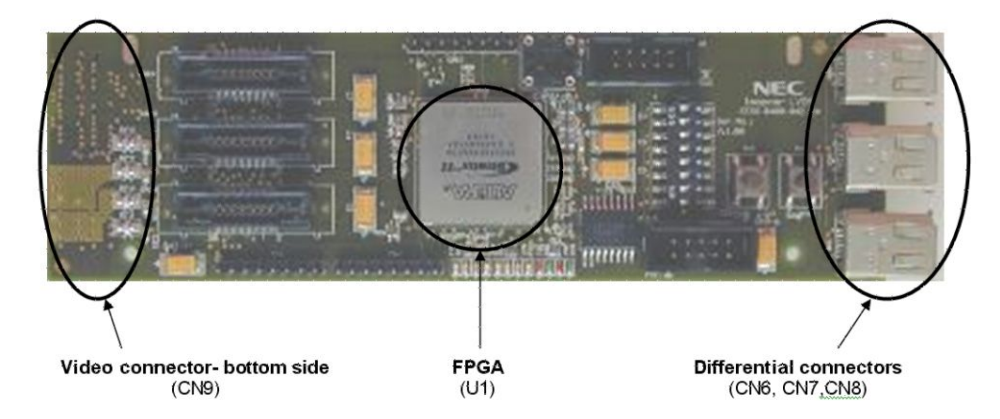

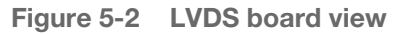

### 5.1.2 FPGA Signal List

Table 5-1FPGA pinning (U1)

| PIN name      | Signal name | PIN name   | Signal name |
|---------------|-------------|------------|-------------|
| BUTTON[0]     | PIN_F6      | SERIAL1[1] | PIN_K2      |
| BUTTON[1]     | PIN_C5      | SERIAL1[2] | PIN_K3      |
| CLK_UNUSED[1] | PIN_N19     | SERIAL2[0] | PIN_H1      |
| CLK_UNUSED[2] | PIN_N20     | SERIAL2[1] | PIN_H2      |
| CLK_UNUSED[3] | PIN_N4      | SERIAL2[2] | PIN_H3      |
| CLK_UNUSED[4] | PIN_M2      | SERIAL3[0] | PIN_G1      |
| CLK_UNUSED[5] | PIN_M3      | SERIAL3[1] | PIN_G2      |
| CLKIN         | PIN_N3      | SERIAL3[2] | PIN_G3      |
| LED[0]        | PIN_C1      | SRI_AB[0]  | PIN_A13     |
| LED[1]        | PIN_C2      | SRI_AB[1]  | PIN_B13     |
| LED[2]        | PIN_D1      | SRI_AB[2]  | PIN_C13     |
| LED[3]        | PIN_D2      | SRI_AB[3]  | PIN_D13     |
| LED[4]        | PIN_E1      | SRI_AB[4]  | PIN_C14     |
| LED[5]        | PIN_E2      | SRI_AB[5]  | PIN_D14     |
| LED[8]        | PIN_F1      | SRI_AB[6]  | PIN_A15     |
| LED[9]        | PIN_F2      | SRI_AB[7]  | PIN_B15     |
| LED[10]       | PIN_F4      | SRI_AB[8]  | PIN_C15     |
| LED[11]       | PIN_F5      | SRI_AB[9]  | PIN_D15     |
| LVDS_RX[1]    | PIN_Y1      | SRI_AB[10] | PIN_A16     |
| LVDS_RX[2]    | PIN_V1      | SRI_AB[11] | PIN_B16     |
| LVDS_RX[3]    | PIN_T1      | SRI_AB[12] | PIN_C16     |
| LVDS_TX[1]    | PIN_W3      | SRI_AB[13] | PIN_A17     |
| LVDS_TX[2]    | PIN_U4      | SRI_AB[14] | PIN_B17     |
| LVDS_TX[3]    | PIN_R5      | SRI_AB[15] | PIN_C17     |
| P1_P[0]       | PIN_Y18     | SRI_AB[16] | PIN_A18     |
| P1_P[1]       | PIN_AA18    | SRI_AB[17] | PIN_B18     |
| P1_P[2]       | PIN_AB18    | SRI_AB[18] | PIN_C18     |
| P1_P[3]       | PIN_Y17     | SRI_AB[19] | PIN_D18     |

| PIN name   | Signal name | PIN name    | Signal name |  |
|------------|-------------|-------------|-------------|--|
| P1_P[4]    | PIN_AA17    | SRI_AB[20]  | PIN_A19     |  |
| P1_P[5]    | PIN_AB17    | SRI_AB[21]  | PIN_B19     |  |
| P1_P[6]    | PIN_AA16    | SRI_AB[22]  | PIN_E18     |  |
| P1_P[7]    | PIN_AB16    | SRI_AB[23]  | PIN_E19     |  |
| P2_P[0]    | PIN_Y14     | SWITCH[0]   | PIN_A8      |  |
| P2_P[1]    | PIN_AA13    | SWITCH[1]   | PIN_B8      |  |
| P2_P[2]    | PIN_AB13    | SWITCH[2]   | PIN_C8      |  |
| P2_P[3]    | PIN_Y13     | SWITCH[3]   | PIN_A7      |  |
| P2_P[4]    | PIN_Y12     | SWITCH[4]   | PIN_B7      |  |
| P2_P[5]    | PIN_AA12    | SWITCH[5]   | PIN_C7      |  |
| P3_P[0]    | PIN_Y16     | SWITCH[6]   | PIN_A6      |  |
| P3_P[1]    | PIN_Y15     | SWITCH[7]   | PIN_B6      |  |
| P3_P[2]    | PIN_AA15    | TESTPORT[0] | PIN_B12     |  |
| P3_P[3]    | PIN_AB15    | TESTPORT[1] | PIN_C12     |  |
| P4_P[0]    | PIN_W20     | TESTPORT[2] | PIN_B11     |  |
| P4_P[1]    | PIN_W21     | TESTPORT[3] | PIN_C11     |  |
| P4_P[2]    | PIN_W22     | TESTPORT[4] | PIN_A10     |  |
| P4_P[3]    | PIN_V18     | TESTPORT[5] | PIN_B10     |  |
| P4_P[4]    | PIN_Y21     | TESTPORT[6] | PIN_C10     |  |
| P4_P[5]    | PIN_Y22     | TESTPORT[7] | PIN_B9      |  |
| P8_P[0]    | PIN_K22     | TP[0]       | PIN_Y10     |  |
| P8_P[1]    | PIN_J20     | TP[1]       | PIN_AA10    |  |
| P8_P[2]    | PIN_J21     | TP[2]       | PIN_AB10    |  |
| P8_P[3]    | PIN_K20     | TP[3]       | PIN_Y9      |  |
| P8_P[4]    | PIN_K21     | TP[4]       | PIN_AA9     |  |
| P8_P[5]    | PIN_L20     | TP[5]       | PIN_Y8      |  |
| P8_P[6]    | PIN_L21     | TP[6]       | PIN_AA8     |  |
| P9_P[0]    | PIN_P19     | TP[7]       | PIN_AB8     |  |
| P9_P[1]    | PIN_P20     | VACK_AB[0]  | PIN_G20     |  |
| P9_P[2]    | PIN_P21     | VACK_AB[1]  | PIN_G21     |  |
| P9_P[3]    | PIN_R21     | VACK_AB[2]  | PIN_G22     |  |
| P9_P[4]    | PIN_R22     | VACK_AB[3]  | PIN_H20     |  |
| P9_P[5]    | PIN_T21     | VACK_AB[4]  | PIN_H21     |  |
| P9_P[6]    | PIN_T22     | VACK_AB[5]  | PIN_H22     |  |
| P11_P[0]   | PIN_U20     | VINT_AB[0]  | PIN_C21     |  |
| P11_P[1]   | PIN_U21     | VINT_AB[1]  | PIN_C22     |  |
| P11_P[2]   | PIN_U22     | VINT_AB[2]  | PIN_D21     |  |
| P11_P[3]   | PIN_V19     | VINT_AB[3]  | PIN_D22     |  |
| P11_P[4]   | PIN_V21     | VINT_AB[4]  | PIN_E20     |  |
| P11_P[5]   | PIN_V22     | VINT_AB[5]  | PIN_E22     |  |
| RESETZ     | PIN_AB5     | VINT_AB[6]  | PIN_E21     |  |
| SCLK_AB    | PIN_M21     | VINT_AB[7]  | PIN_F21     |  |
| SERIAL1[0] | PIN_K1      | VINT_AB[8]  | PIN_F22     |  |

# 5.2 Passive Board

This board intends at being used for test and prototyping. This can be plugged to a camera module for example as well as being used in combination with a TFT screen display.

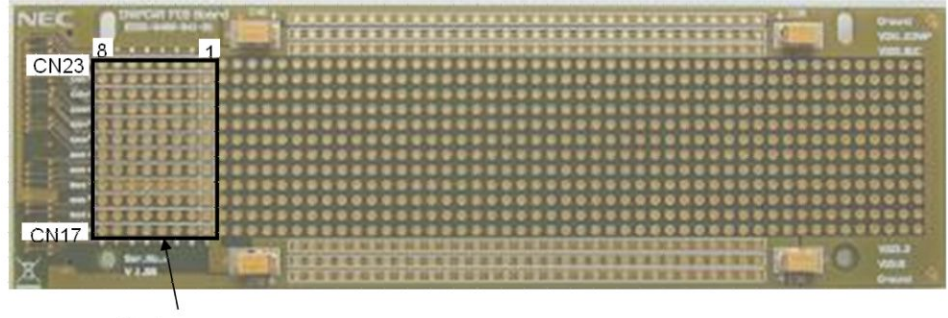

Custom area (see table 6-2)

Figure 5-3 Passive board

| Connector | 8        | 7        | 6        | 5        | 4        | 3        | 2        | 1        |
|-----------|----------|----------|----------|----------|----------|----------|----------|----------|
| CN23      | P3_P1    | P3_P0    | P2_P5    | P2_P4    | P2_P3    | P2_P2    | P2_P1    | P2_P0    |
| CN21      | P4_P5    | P4_P4    | P4_P3    | P4_P2    | P4_P1    | P4_P0    | P3_P3    | P3_P2    |
| CN24      | P1_P7    | P1_P6    | P1_P5    | P1_P4    | P1_P3    | P1_P2    | P1_P1    | P1_P0    |
| CN19      | P8P0     | P9_P6    | P9_P5    | P9_P4    | P9_P3    | P9_P2    | P9_P1    | P9_P0    |
| CN14      | NC       | NC       | P11_P5   | P11_P4   | P11_P3   | P11_P2   | P11_P1   | P11_P0   |
| CN13      | NC       | NC       | P8_P6    | P8_P5    | P8_P4    | P8_P3    | P8_P2    | P8_P1    |
| CN16      | NC       | VACK_AB5 | VACK_AB4 | VACK_AB3 | VACK_AB2 | VACK_AB1 | VACK_AB0 | VINT_AB8 |
| CN22      | VINT_AB7 | VINT_AB6 | VINT_AB5 | VINT_AB4 | VINT_AB3 | VINT_AB2 | VINT_AB1 | VINT_AB0 |
| CN18      | GND      | GND      | GND      | GND      | SCLK_AB  | GND      | GND      | GND      |
| CN20      | SR_AB23  | SR_AB22  | SR_AB21  | SR_AB20  | SR_AB19  | SR_AB18  | SR_AB17  | SR_AB16  |
| CN15      | SR_AB15  | SR_AB14  | SR_AB13  | SR_AB12  | SR_AB11  | SR_AB10  | SR_AB9   | SR_AB8   |
| CN17      | SR_AB7   | SR_AB6   | SR_AB5   | SR_AB4   | SR_AB3   | SR_AB2   | SR_AB1   | SR_AB0   |

# **Chapter 6 Board Operation**

This chapter explains practical usage of the IMAPCAR-USB2 development board.

# 6.1 Development Tool Mode

The IMAPCAR-USB2 board can be used in development tool mode controlled by a PC, with or without video input/output boards connected to it.

In the example figure 6-1, an analog video input and an analog video output board are connected to it. For more details on the video interface, please refer to the chapter 4.5.2 Video input and output connector.

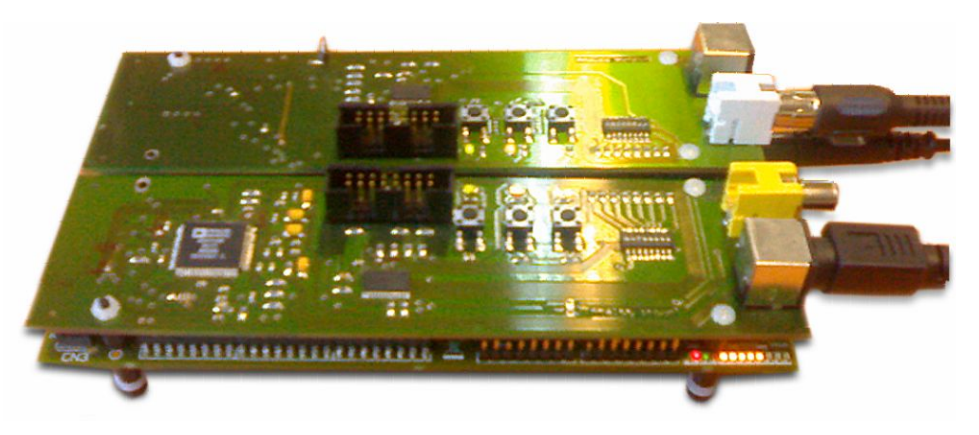

Figure 6-1 IMAPCAR-USB2 in development tool mode

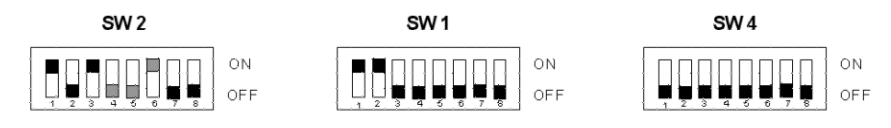

Default
Mandatory

•

Figure 6-2 Default jumper configuration for development tool mode

#### **Getting started**

This chapter gives a "step-by-step" description, how to start with the development board.

- Check if all DIP switches are in their default position (USB position)
  - Connect the IMAPCAR-USB2 development board with the USB cable to a host PC with the SDBIMAP software installed.
- Connect the power supply to the board.
- Power-on the board.
- Start the SDBIMAP SW.

Now the board is ready to be controlled by the development tools environment. If used in video mode, the LED9 (orange) should be flashing and possibly the LED10 as well.

# 6.2 Demonstrator Mode

The IMAPCAR-USB2 board can be used in demonstrator mode while being controlled by an external supervisor microcontroller.

In the example 6-2, the video input and output boards provided in the example bellow are the analog input and output boards.

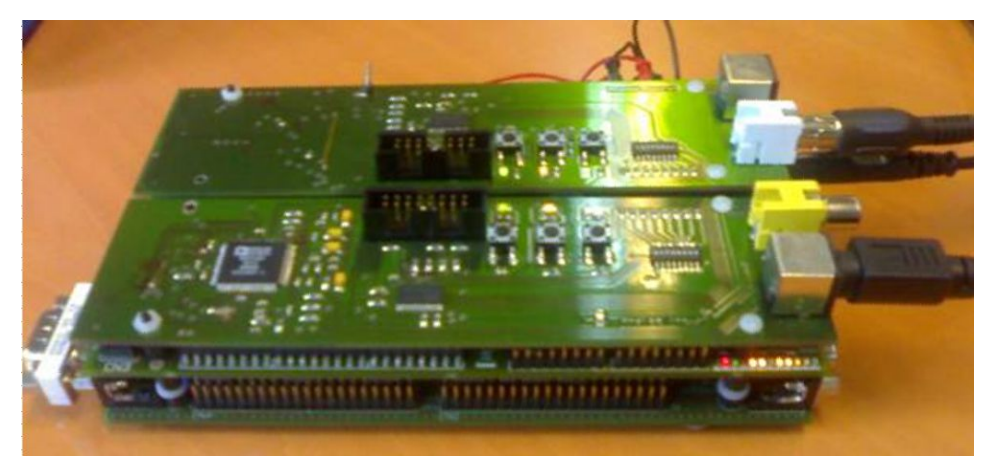

Figure 6-3 IMAPCAR-USB2 in demonstrator mode

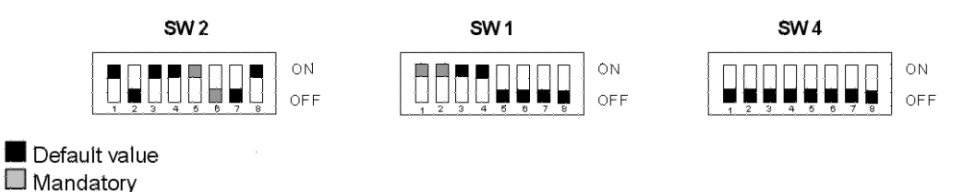

Figure 6-4 Default jumper configuration for demonstrator mode

#### **Getting started**

This chapter gives a "step-by-step" description, how to start up the demonstrator kit.

- Check if all DIP switches are in their default position (External host interface position)
- Connect the IMAPCAR-USB2 development board to the supervisor microcontroller board
- Connect the power supply to both boards.
- Power-on the IMAPCAR-USB2 board and wait a few seconds.
- Power-on the supervisor microcontroller board.

The board should be running. To make sure the video flow is well capture, the LED9 (orange) should be flashing and possibly the LED10.